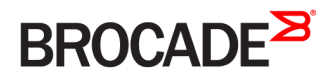

# Brocade SLX-OS Monitoring Configuration Guide, 16r.1.01

Supporting the Brocade SLX 9850 Router

53-1004821-01 11 November 2016

#### <sup>©</sup> 2016, Brocade Communications Systems, Inc. All Rights Reserved.

Brocade, the B-wing symbol, and MyBrocade are registered trademarks of Brocade Communications Systems, Inc., in the United States and in other countries. Other brands, product names, or service names mentioned of Brocade Communications Systems, Inc. are listed at <a href="https://www.brocade.com/en/legal/brocade-Legal-intellectual-property/brocade-legal-trademarks.html">www.brocade.com/en/legal/brocade-legal-trademarks.html</a>. Other marks may belong to third parties.

Notice: This document is for informational purposes only and does not set forth any warranty, expressed or implied, concerning any equipment, equipment feature, or service offered or to be offered by Brocade. Brocade reserves the right to make changes to this document at any time, without notice, and assumes no responsibility for its use. This informational document describes features that may not be currently available. Contact a Brocade sales office for information on feature and product availability. Export of technical data contained in this document may require an export license from the United States government.

The authors and Brocade Communications Systems, Inc. assume no liability or responsibility to any person or entity with respect to the accuracy of this document or any loss, cost, liability, or damages arising from the information contained herein or the computer programs that accompany it.

The product described by this document may contain open source software covered by the GNU General Public License or other open source license agreements. To find out which open source software is included in Brocade products, view the licensing terms applicable to the open source software, and obtain a copy of the programming source code, please visit http://www.brocade.com/support/oscd.

# Contents

| Preface                                                                               | 5  |
|---------------------------------------------------------------------------------------|----|
| Document conventions                                                                  | 5  |
| Notes, cautions, and warnings                                                         | 5  |
| Text formatting conventions.                                                          |    |
| Command syntax conventions                                                            | 6  |
| Brocade resources                                                                     | 6  |
| Document feedback                                                                     | 6  |
| Contacting Brocade Technical Support                                                  |    |
| Brocade customers                                                                     | 7  |
| Brocade OEM customers                                                                 | 7  |
| About This Document                                                                   | 9  |
| Supported hardware and software                                                       |    |
| What's new in this document                                                           |    |
| Operation, Administration, and Maintenance (OAM)                                      | 11 |
| IEEE 802.1ag Connectivity Fault Management                                            |    |
| Ethernet OAM capabilities                                                             |    |
| IEEE 802.1ag purpose                                                                  |    |
| IEEE 802.1ag hierarchical network management                                          |    |
| Mechanisms of Ethernet IEEE 802.1ag OAM                                               |    |
| Configuring IEEE 802.1ag CFM                                                          |    |
| Monitoring the status of devices in a VPLS network in a Provider's Maintenance Domain |    |
| Configuring PE                                                                        |    |
| Tracing the network path using IEEE 802.1ag Linktrace                                 |    |
| Port status TLV                                                                       |    |
| Configuring port status TLV                                                           |    |
| Show commands                                                                         |    |
| Show cfm                                                                              |    |
| Show cfm connectivity                                                                 |    |
| Show cfm brief                                                                        | 21 |
| Trace-I2 protocol                                                                     | 23 |
| Trace-I2 protocol overview                                                            |    |
| Configuration considerations                                                          |    |
| Tracing a traffic path                                                                | 24 |
| Trace-L2 use case                                                                     |    |
| Displaying Layer 2 path information                                                   |    |
| Displaying Layer 2 topology information                                               |    |
| Displaying Layer 2 loop information                                                   |    |
| Port Mirroring                                                                        | 29 |
| Configuring port mirroring                                                            |    |
| Hardware Monitoring                                                                   |    |
| Hardware monitoring overview                                                          |    |
| CPU, memory, and buffer monitoring                                                    |    |
| Optical monitoring                                                                    |    |
| Cyclic redundancy check (CRC)                                                         |    |

| Remote Monitoring                                     |    |
|-------------------------------------------------------|----|
| RMON overview                                         |    |
| Configuring and managing RMON                         |    |
| Configuring RMON events                               |    |
| Configuring RMON Ethernet group statistics collection |    |
| Configuring RMON alarm settings                       |    |
| Monitoring CRC errors                                 |    |
| System Monitoring                                     |    |
| System Monitor overview                               |    |
| Monitored components                                  |    |
| Configuring System Monitor                            |    |
| Setting system thresholds                             |    |
| Setting state alerts and actions                      |    |
| Configuring e-mail alerts                             |    |
| Viewing system optical monitoring defaults            |    |
| Displaying the device health status                   |    |
| Logging and tracing                                   | 51 |
| Overview                                              |    |
| RASLog                                                |    |
| AuditLog                                              |    |
| Syslog                                                |    |
| sFlow                                                 |    |
| Overview                                              |    |
| sFlow Datagram Flow                                   |    |
| Feature support matrix for sFlow                      |    |
| sFlow MPLS sampling support                           |    |
| Configuring sFlow                                     |    |
| Configuring sFlow globally                            |    |
| Configuring ACL based sFlow                           |    |
| Configuring sFlow on specific interfaces              |    |
| Configure sFlow forwarding on MPLS interfaces         |    |
| Configuration example                                 | 64 |
| Offline diagnostics                                   |    |
| Offline diagnostics                                   |    |
| Executing offline diagnostics test on 9845 LC         |    |
| Executing offline diagnostics test on 9850 MM         |    |

# Preface

| • | Document conventions                 | .5 |
|---|--------------------------------------|----|
| • | Brocade resources                    | 6  |
| • | Document feedback                    | 6  |
| • | Contacting Brocade Technical Support | .7 |

## **Document conventions**

The document conventions describe text formatting conventions, command syntax conventions, and important notice formats used in Brocade technical documentation.

### Notes, cautions, and warnings

Notes, cautions, and warning statements may be used in this document. They are listed in the order of increasing severity of potential hazards.

### NOTE

A Note provides a tip, guidance, or advice, emphasizes important information, or provides a reference to related information.

#### ATTENTION

An Attention statement indicates a stronger note, for example, to alert you when traffic might be interrupted or the device might reboot.

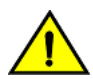

### CAUTION

A Caution statement alerts you to situations that can be potentially hazardous to you or cause damage to hardware, firmware, software, or data.

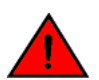

### DANGER

A Danger statement indicates conditions or situations that can be potentially lethal or extremely hazardous to you. Safety labels are also attached directly to products to warn of these conditions or situations.

### Text formatting conventions

Text formatting conventions such as boldface, italic, or Courier font may be used to highlight specific words or phrases.

| Format             | Description                           |
|--------------------|---------------------------------------|
| bold text          | Identifies command names.             |
|                    | Identifies keywords and operands.     |
|                    | Identifies the names of GUI elements. |
|                    | Identifies text to enter in the GUI.  |
| <i>italic</i> text | Identifies emphasis.                  |
|                    | Identifies variables.                 |
|                    | Identifies document titles.           |
| Courier font       | Identifies CLI output.                |

#### Format

#### Description

Identifies command syntax examples.

### Command syntax conventions

Bold and italic text identify command syntax components. Delimiters and operators define groupings of parameters and their logical relationships.

| Convention         | Description                                                                                                    |
|--------------------|----------------------------------------------------------------------------------------------------|
| bold text          | Identifies command names, keywords, and command options.                                                                                                    |
| <i>italic</i> text | Identifies a variable.                                                                                                    |
| value              | In Fibre Channel products, a fixed value provided as input to a command option is printed in plain text, for example, <b>show</b> WWN.                                     |
| []                 | Syntax components displayed within square brackets are optional.                                                                                                    |
|                    | Default responses to system prompts are enclosed in square brackets.                                                                                                    |
| { x   y   z }      | A choice of required parameters is enclosed in curly brackets separated by vertical bars. You must select one of the options.                                              |
|                    | In Fibre Channel products, square brackets may be used instead for this purpose.                                                                                           |
| x   y              | A vertical bar separates mutually exclusive elements.                                                                                                    |
| <>                 | Nonprinting characters, for example, passwords, are enclosed in angle brackets.                                                                                            |
|                    | Repeat the previous element, for example, member[member].                                                                                                    |
| \                  | Indicates a "soft" line break in command examples. If a backslash separates two lines of a command<br>input, enter the entire command at the prompt without the backslash. |

## **Brocade resources**

Visit the Brocade website to locate related documentation for your product and additional Brocade resources.

White papers, data sheets, and the most recent versions of Brocade software and hardware manuals are available at www.brocade.com. Product documentation for all supported releases is available to registered users at MyBrocade.

Click the **Support** tab and select **Document Library** to access documentation on MyBrocade or www.brocade.com You can locate documentation by product or by operating system.

Release notes are bundled with software downloads on MyBrocade. Links to software downloads are available on the MyBrocade landing page and in the Document Library.

## **Document feedback**

Quality is our first concern at Brocade, and we have made every effort to ensure the accuracy and completeness of this document. However, if you find an error or an omission, or you think that a topic needs further development, we want to hear from you. You can provide feedback in two ways:

- Through the online feedback form in the HTML documents posted on www.brocade.com
- By sending your feedback to documentation@brocade.com

Provide the publication title, part number, and as much detail as possible, including the topic heading and page number if applicable, as well as your suggestions for improvement.

# **Contacting Brocade Technical Support**

As a Brocade customer, you can contact Brocade Technical Support 24x7 online, by telephone, or by e-mail. Brocade OEM customers should contact their OEM/solution provider.

### **Brocade customers**

For product support information and the latest information on contacting the Technical Assistance Center, go to www.brocade.com and select Support.

If you have purchased Brocade product support directly from Brocade, use one of the following methods to contact the Brocade Technical Assistance Center 24x7.

| Online                                                                                                    | Telephone                                                                                                    | E-mail                                                                                                    |
|----------------------------------------------------------------------------------------------------|----------------------------------------------------------------------------------------------------|----------------------------------------------------------------------------------------------------|
| <ul> <li>Preferred method of contact for non-urgent issues:</li> <li>Case management through the MyBrocade portal.</li> <li>Quick Access links to Knowledge Base, Community, Document Library, Software Downloads and Licensing tools</li> </ul> | <ul> <li>Required for Sev 1-Critical and Sev 2-High issues:</li> <li>Continental US: 1-800-752-8061</li> <li>Europe, Middle East, Africa, and Asia Pacific: +800-AT FIBREE (+800 28 34 27 33)</li> <li>Toll-free numbers are available in many countries.</li> <li>For areas unable to access a toll-free number: +1-408-333-6061</li> </ul> | support@brocade.com<br>Please include:<br>Problem summary<br>Serial number<br>Installation details<br>Environment description |

### Brocade OEM customers

If you have purchased Brocade product support from a Brocade OEM/solution provider, contact your OEM/solution provider for all of your product support needs.

- OEM/solution providers are trained and certified by Brocade to support Brocade® products.
- Brocade provides backline support for issues that cannot be resolved by the OEM/solution provider.
- Brocade Supplemental Support augments your existing OEM support contract, providing direct access to Brocade expertise. For more information, contact Brocade or your OEM.
- For questions regarding service levels and response times, contact your OEM/solution provider.

# About This Document

| • | Supported hardware and software | 9 |
|---|---------------------------------|---|
| • | What's new in this document     | 9 |

## Supported hardware and software

In those instances in which procedures or parts of procedures documented here apply to some devices but not to others, this guide identifies exactly which devices are supported and which are not.

Although many different software and hardware configurations are tested and supported by Brocade Communications Systems, Inc. for SLX-OS Release 16r.1.01, documenting all possible configurations and scenarios is beyond the scope of this document.

The following hardware platforms are supported by this release:

- Brocade SLX 9850-4 router
- Brocade SLX 9850-8 router

To obtain information about other Brocade OS versions, refer to the documentation specific to that version.

# What's new in this document

This document supports the following features introduced in Brocade SLX-OS 16r.1.00:

- enter feature name here
- enter feature name here

For complete information, refer to the SLX-OS Release Notes.

# Operation, Administration, and Maintenance (OAM)

| • | IEEE 802.1ag Connectivity Fault Management                                            | 11 |
|---|---------------------------------------------------------------------------------------|----|
| • | Monitoring the status of devices in a VPLS network in a Provider's Maintenance Domain | 16 |
| • | Port status TLV                                                                       | 20 |
| • | Show commands                                                                         | 20 |

# IEEE 802.1ag Connectivity Fault Management

IEEE 802.1ag Connectivity Fault Management (CFM) refers to the ability of a network to monitor the health of a service delivered to customers as opposed to just links or individual bridges.

The IEEE 802.1ag CFM standard specifies protocols, procedures, and managed objects to support transport fault management. This allows for the discovery and verification of the path, through bridges and LANs, taken by frames addressed to and from specified network users and the detection, and isolation of a connectivity fault to a specific bridge or LAN.

Ethernet CFM defines proactive and diagnostic fault localization procedures for point-to-point and multipoint Ethernet Virtual Connections that span one or more links. It operates end-to-end within an Ethernet network.

### **Ethernet OAM capabilities**

Ethernet OAM is able to:

- · Monitor the health of links (because providers and customers might not have access to the management layer)
- Check connectivity of ports
- Detect fabric failures
- Provide the building blocks for error localization tools
- Give appropriate scope to customers, providers and operators (hierarchical layering of OAM)
- Avoid security breaches

### IEEE 802.1ag purpose

Bridges are increasingly used in networks operated by multiple independent organizations, each with restricted management access to each other's equipment. CFM provides capabilities for detecting, verifying and isolating connectivity failures in such networks.

There are multiple organizations involved in a Metro Ethernet Service: Customers, Service Providers and Operators.

Customers purchase Ethernet Service from Service Providers. Service Providers may utilize their own networks, or the networks of other Operators to provide connectivity for the requested service. Customers themselves may be Service Providers, for example a Customer may be an Internet Service Provider which sells Internet connectivity.

Operators will need minimal Ethernet OAM. Providers will need more comprehensive Ethernet OAM for themselves and to allow customers better monitoring functionality.

#### FIGURE 1 OAM Ethernet tools

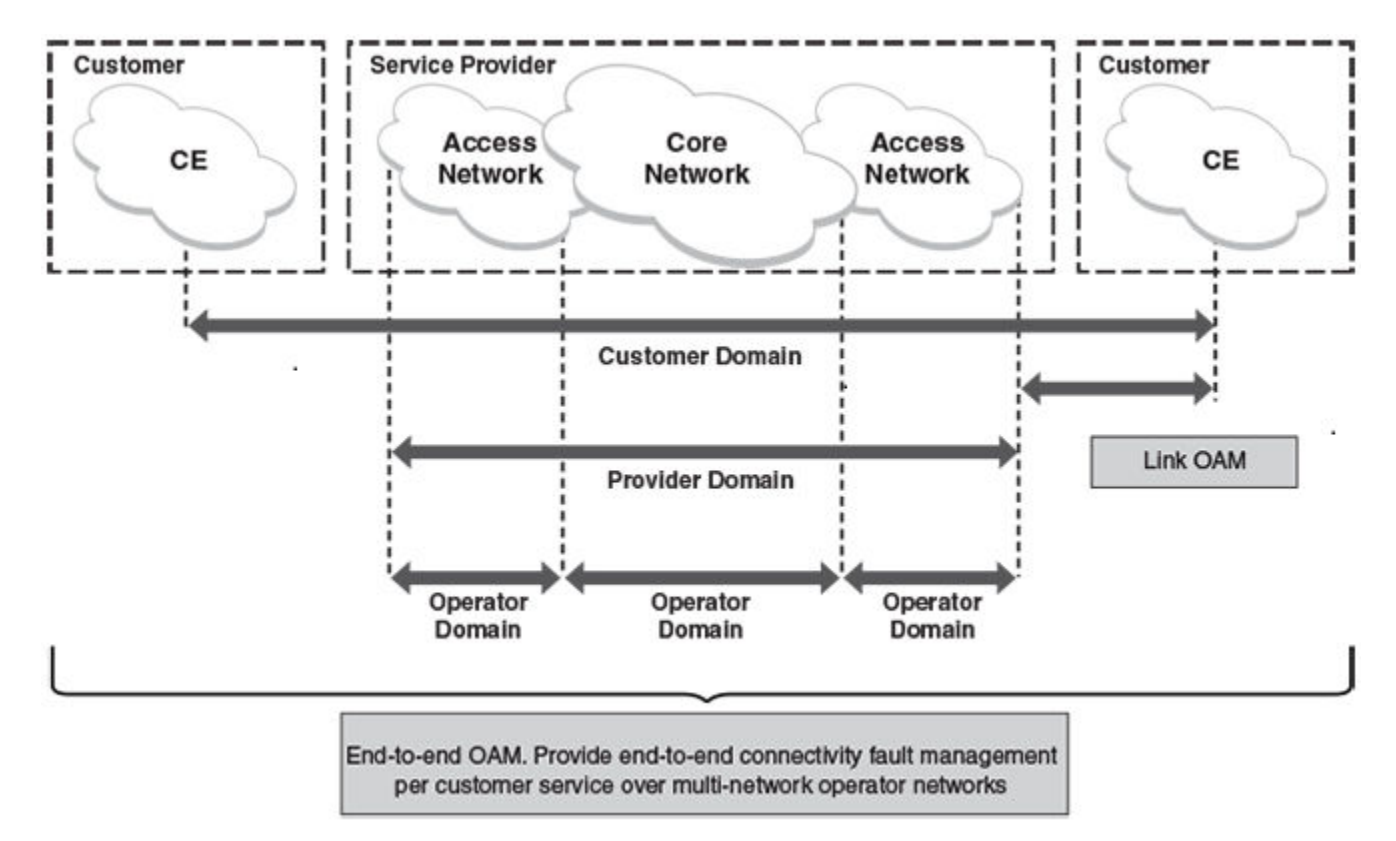

### IEEE 802.1ag hierarchical network management

### Maintenance Domain

A Maintenance Domain (MD) is part of a network controlled by a single operator. Figure 1 on page 12, shows the customer domain, provider domain and operator domain.

### Maintenance Domain level

The Maintenance Domain levels (MD level) are carried on all CFM frames to identify different domains. For example, in Figure 1 on page 12, some bridges belong to multiple domains. Each domain associates a MD level.

- Customer Level: 5-7
- Provider Level: 3-4
- Operator Level: 0-2

### Maintenance Association

Every MD can be further divided into smaller networks having multiple Maintenance End Points (MEP). Usually a Maintenance Association (MA) is associated with service instances (for example a VLAN or a VPLS).

### Maintenance End Point (MEP)

Maintenance End Point (MEP) is located on the edge of a Maintenance Association (MA). It defines the endpoint of the MA. Each MEP has unique ID (MEPID) within MA. The connectivity in a MA is defined as connectivity between MEPs. MEP generates Continuity Check Message and multicasts to all other MEPs in same MA to verify the connectivity.

### Maintenance Intermediate Point

Maintenance Intermediate Point (MIP) is located within a Maintenance Association (MA). It responds to Loopback and Linktrace messages for Fault isolation.

### Mechanisms of Ethernet IEEE 802.1ag OAM

Mechanisms supported by IEEE 802.1ag include Connectivity Check (CC), Loopback, and Link trace. Connectivity Fault Management allows end-to-end fault management that is generally reactive (through Loopback and Link trace messages) and connectivity verification that is proactive (through Connectivity Check messages).

### Fault detection (Continuity Check Message)

The Continuity Check Message (CCM) provides a means to detect hard and soft faults such as software failure, memory corruption, or misconfiguration. The failure detection is achieved by each Maintenance End Point (MEP) transmitting a CCM periodically within its associated Service Instance.

As a result, MEPs also receive CCMs periodically from other MEPs. If a MEP on local Bridge stops receiving the periodic CCMs from peer MEP on a remote Bridge, it can assume that either the remote Bridge has failed or failure in the continuity of the path has occurred. The Bridge can subsequently notify the network management application about the failure and initiate the fault verification and fault isolation steps either automatically or through operator command.

A CCM requires only N transmissions within its member group, where N is the number of members within the member group. In other words, if a Virtual Bridge LAN Service has N members, only N CCMs need to be transmitted periodically, one from each.

Each MEP transmits periodic multicast CCM towards other MEPs. For each MEP, there is 1 transmission and N-1 receptions per time period. Each MEP has remote MEP database. It records the Mac address of remote MEPs.

Continuity Check (CC) messages are periodic hello messages multicast by a MEP within the maintenance domain, at the rate of X; X can be 3 milliseconds (ms), 10ms, 100ms, 1 second or 10 seconds. All Maintenance association Intermediate Points (MIPs) and MEPs in that domain will receive it but will not respond to it. The receiving MEPs will build a MEP database that has entities of the format. MEPs receiving this CC message will catalog it and know that the various maintenance associations (MAs) are functional, including all intermediate MIPs.

CCMs are not directed towards any specific; rather they are multicast across the entire point-to- point or multipoint service on a regular basis. Accordingly, one or more service flows, including the determination of MAC address reachability across a multipoint network, are monitored for connectivity status with IEEE 802.1ag.

### Fault verification (Loopback messages)

A unicast Loopback Message is used for fault verification. To verify the connectivity between MEP and its peer MEP or a MIP, the Loopback Message is initiated by a MEP with a destination MAC address set to the MAC address of either a Maintenance association Intermediate Point (MIP) or the peer MEP. The receiving MIP or MEP responds to the Loopback Message with a Loopback Reply.

A Loopback message helps a MEP identify the precise fault location along a given MA. A Loopback message is issued by a MEP to a given MIP along an MA. The appropriate MIP in front of the fault will respond with a Loopback reply. The MIP behind the fault will not respond. For Loopback to work, the MEP must know the MAC address of the MIP to ping.

### Fault isolation (Linktrace messages)

Linktrace mechanism is used to isolate faults at Ethernet MAC layer. Linktrace can be used to isolate a fault associated with a given Virtual Bridge LAN Service. It should be noted that fault isolation in a connectionless (multi-point) environment is more challenging than a connection oriented (point-to-point) environment. In case of Ethernet, fault isolation can be even more challenging since a MAC address can age out when a fault isolates the MAC address. Consequently a network-isolating fault results in erasure of information needed for locating the fault.

A Linktrace Message uses a set of reserved multicast MAC address. The Linktrace Message gets initiated by a MEP and traverses hopby-hop and each Maintenance Point (a MEP or MIP) along the path intercepts this Linktrace Message and forwards it onto the next hop after processing it until it reaches the destination MEP. The processing includes looking at the destination MAC address contained in the Linktrace Message.

Each MP along the path returns a unicast Linktrace Reply back to the originating MEP. The MEP sends a single LTM to the next hop along the trace path; however, it can receive many Linktrace Responses from different MPs along the trace path and the destination MEP as the result of the message traversing hop by hop. As mentioned previously, the age-out of MAC addresses can lead to erasure of information at MIPs, where this information is used for the Linktrace mechanism. Possible ways to address this behavior include:

- · Carrying out Linktrace following fault detection or verification such that it gets exercised within the window of age-out.
- Maintaining information about the destination MEP at the MIPs along the path using CCMs.
- · Maintaining visibility of path at the source MEPs through periodic LTMs.

Linktrace may also be used when no faults are apparent in order to discover the routes normally taken by data through the network. In the rare instances during network malfunctions where Linktrace cannot provide the information needed to isolate a fault, issuing Loopback Messages to MPs along the normal data path may provide additional useful information.

The Linktrace message is used by one MEP to trace the path to another MEP or MIP in the same domain. It is needed for Loopback (Ping). All intermediate MIPs respond back with a Link trace reply to the originating MEP. After decreasing the TTL by one, intermediate MIPs forward the Link trace message until the destination MIP or MEP is reached. If the destination is a MEP, every MIP along a given MA responds to the originating MEP. The originating MEP can then determine the MAC address of all MIPs along the MA and their precise location with respect to the originating MEP.

### Configuring IEEE 802.1ag CFM

### Enabling or disabling CFM

To enable or disable the CFM protocol globally on the devices and enter into the CFM Protocol Configuration mode, enter the following command.

device(config)#protocol cfm
device(config-cfm)#

The no form of the command disables the CFM protocol.

### Creating a Maintenance Domain

A Maintenance Domain is the network or the part of the network for which faults in connectivity are to be managed. A Maintenance Domain consists of a set of Domain Service Access Points.

A Maintenance Domain is fully connected internally. A Domain Service Access Point associated with a Maintenance Domain has connectivity to every other Domain Service Access Point in the Maintenance Domain, in the absence of faults.

Each Maintenance Domain can be separately administered.

The **domain-name** command in CFM protocol configuration mode creates a maintenance domain with a specified level and name and enters the Specific Maintenance Domain mode specified in the command argument.

```
device(config-cfm)#domain-name md1 level 4
device(config-cfm-md-md1)#
```

The no form of the command removes the specified domain from the CFM Protocol Configuration mode.

### Creating and configuring a Maintenance Association

Perform the following steps to create and configure a Maintenance Association.

1. Create a maintenance association within a specific domain, use the **ma-name** command.

```
device(config-cfm-md-md1)# ma-name ma1 id 1 vlan-id 30 priority 4
device(config-cfm-md-ma-ma1)#
```

This command changes the maintenance domain mode to the specific maintenance association mode.

2. Set the time interval between two successive Continuity Check Messages (CCMs) that are sent by MEPs in the specified Maintenance Association, use the **ccm-interval** command.

```
device(config-cfm)#domain name mdl level 4
device(config-cfm-md-mdl)#ma-name mal id 1 vlan-id 30 priority 3
device(config-cfm-md-ma-mal)#ccm-interval 10-second
device(config-cfm-md-ma-mal)#
```

The id field specifies the short MAID format that is carried in the CCM frame. The default time interval is 10 seconds.

3. Add local ports as MEP to a specific maintenance association using the mep command in Maintenance Association mode.

```
device(config-cfm)# domain name md1 level 4
device(config-cfm-md-md1)# ma-name ma1 id 1 vlan-id 30 priority 3
device(config-cfm-md-ma-ma1)# mep 1 down ethernet 1/2
device(config-cfm-md-ma-mep-1)#
```

To configure a CFM packet to a **Down MEP**, you must sent it out on the port on which it was configured. To configure a CFM packet to an **Up MEP**, you must sent it to the entire VLAN for multicast traffic and the unicast traffic must be sent to a particular port as per the MAC table.

4. Configure the remote MEPs using the remote-mep command.

```
device(config-cfm)# domain name mdl level 4
device(config-cfm-md-md1)# ma-name mal id 1 vlan-id 30 priority 3
device(config-cfm-md-ma-ma1)# mep 1 down ethernet 1/2
device(config-cfm-md-ma-mep-1)# remote-mep 2
device(config-cfm-md-ma-mep-1)#
```

If a remote MEP is not specified, the remote MEP database is built based on the CCM. If one remote MEP never sends CCM, the failure cannot be detected.

5. Configure the conditions to automatically create MIPs on ports using the **mip-policy** command, in Maintenance Association mode.

```
device(config-cfm)#domain name mdl level 4
device(config-cfm-md-md1)#ma-name mal id 1 vlan-id 30 pri 7
device(config-cfm-md-ma-ma1)#mip-policy explicit
device(config-cfm-md-ma-ma1)#
```

A MIP can be created on a port and VLAN, only when explicit or default policy is defined for them. For a specific port and VLAN, a MIP is created at the lowest level. Additionally, the level created should be the immediate higher level than the MEP level defined for this port and VLAN.

# Monitoring the status of devices in a VPLS network in a Provider's Maintenance Domain

CFM provides capabilities to detect, verify, and isolate connectivity failures.

#### NOTE

When configuring 802.1ag over VPLS, if the VPLS endpoint is deleted from the configuration, the MEP configuration is deleted under CFM without warning.

In the following figure, CFM is applied over a VPLS network; ports 1/2 and 1/3 are customer facing networks; and port 1/1 is an uplink to a VPLS cloud.

FIGURE 2 VPLS cloud with CFM enabled

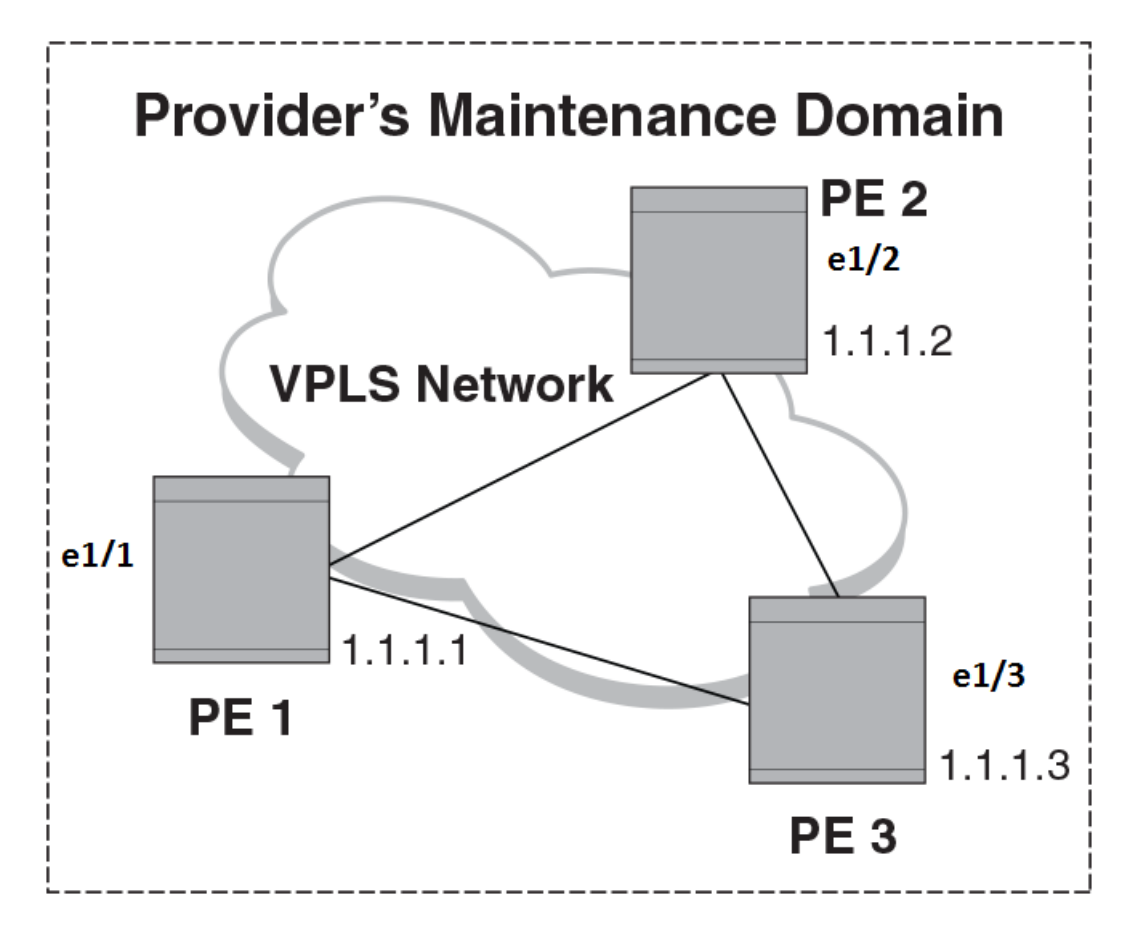

### **Configuring PE**

1. To enable CFM for VPLS, enter the following command.

```
device(config) # protocol cfm
device(config-cfm) #
```

2. Create a maintenance domain with a specified name and level.

```
device(config-cfm)# domain-name md1 level 7
device (config-cfm-md-md1)#
```

3. Create a maintenance association for the VPLS service.

```
device (config-cfm-md-md1)# ma ma1 id 5 bridge-domain 20 priority 7
device (config-cfm-md-ma-ma1)#
```

4. Create an MEP for the VPLS service.

```
device(config-cfm-md-ma-ma1) # mep 101 down vlan 100 ethernet 1/2
device(config-cfm-md-ma-mep-101)#
```

#### NOTE

Follow the same steps to configure PE2 and PE3, to complete the configuration shown in Figure 2. All CFM configuration is same in PE2 and PE3 except the mep-id, which is configured with a different values on PE2 and PE3.

### VPLS configurations

Enter the following commands to configure VPLS peers from PE 2 to PE3.

1. From the configuration mode, configure virtual ethernet interface in trunk mode using the switchport mode command.

```
device(config)# interface ethernet 1/1
device(conf-if-eth-1/1)# no ip address
device(conf-if-eth-1/1)# switch port mode trunk
```

2. Configure a logical interface using the logical-interface command.

```
device(conf-if-eth-1/1) # logical-interface eth 1/1.20
device(conf-if-eth-lif-1/1.20)
```

3. Configure VLAN on the logical interface.

device(conf-if-eth-lif-1/1.20) # vlan 100

4. Turn on the interface using the **no shutdown** command.

device(conf-if-eth-lif-1/1.20) # exit
device(conf-if-eth-1/1) # no shutdown

5. From the global configuration mode, create a bridge domain using the bridge-domain command and configure peers.

```
device(conf-if-eth-1/1)# exit
device(config)# bridge-domain 100
device(config-bridge-domain-100)# vc-id 20
device(config-bridge-domain-100)# peer 1.1.1.2
device(config-bridge-domain-100)# peer 1.1.1.3
```

6. Enter no bpdu-drop-enable command to disable BPDU drop.

device(config-bridge-domain-100)# no bpdu-drop-enable

7. Verify the running configuration.

```
device(config-bridge-domain-100)# do show run br
```

```
bridge-domain 100 p2mp
vc-id 20
peer 1.1.1.2
peer 1.1.1.3
logical-interface ethernet 1/1.20
pw-profile default
local-switching
!
device(config-bridge-domain-100)#
```

### Tracing the network path using IEEE 802.1ag Linktrace

You can manually monitor the status of peers using IEEE 802.1ag **CFM Linktrace** commands. LTM message is generated when link trace is performed.

device# cfm linktrace domain md1 ma ma1 src-mep 101 target-mep 200

Following are the parameters which you can configure for the CFM Linktrace command.

- The **domain** *name* parameter specifies the maintenance domain to be used for a linktrace message. The *name* attribute is case-sensitive.
- The **ma** *ma*-*name* parameter specifies the maintenance association to be used for a linktrace message. The *name* attribute is case-sensitive.
- The src-mep mep-id parameter specifies the Source ID in the range 1-8191.
- The target-mip HHHH.HHHH.HHHH parameter specifies the MAC-address of the MIP linktrace destination.
- The target-mep mepid parameter specifies the ID of the linktrace destination.
- The timeout timeout parameter specifies the timeout used to wait for linktrace reply and the value range from 1-30 seconds.
- The ttl TTL parameter specifies the initial TTL field value in the range 1-64. The default value is 8.

### Verifying connectivity using IEEE 802.1ag Loopback

CFM LBM message is generated when the CFM loopback test is performed. The packet is destined to the MAC address which the loopback test intends to reach. You can verify the connectivity using the **CFM loopback** command.

device# cfm loopback domain md1 ma ma1 src-mep 101 target-mep 200

Following are the parameters which you can configure for the CFM loopback domain command.

- The **domain** *name* parameter specifies the maintenance domain to be used for a loopback message. The *name* attribute is case-sensitive.
- The **ma** *ma*-*name* parameter specifies the maintenance association to be used for a loopback message. The *ma*-*name* attribute is case-sensitive.
- The src-mep mep-id parameter specifies the Source ID in the range 1-8191.
- The target- mip HHHH:HHHH:HHHH parameter specifies the MAC address of the MIP loopback destination.
- The target-mep mep-id parameter specifies the Destination ID in the range 1-8191.
- The number number parameter specifies the number of loopback messages to be sent.
- The timeout timeout parameter specifies the timeout used to wait for loopback reply.

### Syslog message

If CFM is configured, a syslog message will be generated when remote MEPs change their states or if there are service cross connections.

#### Sample Syslog Messages

```
device#
SYSLOG: 2016/08/11-21:46:15,[EOAM-1002], 3217, M1 | Active | DCE, INFO, SLX, DOT1AG : Remote MEP 2 in
Domain md1, MA ma1 become UP state.
SYSLOG: 2016/08/11-21:46:50, [EOAM-1003], 3218, M1 | Active | DCE, INFO, SLX, DOT1AG : Remote MEP 2 in
Domain md1, MA ma1 aged out.
```

# Port status TLV

Port status TLV is carried in every CCM message and it carries the state of transmitting port. The state can be either 1 or 2.

- 2 Port state is Forwarding
- 1 Port state other than Forwarding

Port status TLV is supported only on VLAN and VPLS.

### Configuring port status TLV

Port status TLV is optional and will be carried in a CCM message only if it is enabled in the MEP configuration. Port Status TLV for a specified MEP can be enabled using the following command.

```
device(config-cfm)# domain name md1 level 4
device(config-cfm-md-md1)# ma-name ma1 id 1 vlan-id 30 priority 3
device(config-cfm-md-ma-ma1)# mep 1 down ethernet 1/2
device(config-cfm-md-ma-mep-1)# tlv-type port-status-tlv
```

The no form of the command disables the Port Status TLV for the specified MEP.

# Show commands

Following commands are used to display the CFM configurations and connectivity status.

### Show cfm

Use the **show cfm** command to display the cfm configuration.

#### Syntax: show cfm

```
Domain: md1
Level: 7
 Maintenance association: mal
 MA Index: 100
 CCM interval: 10000 ms
 VLAN ID: 100
 Priority: 7
                            PORT
 MEP Direction MAC
                                       PORT-STATUS-TLV
      _____ ____
                             ____
                                        _____
      DOWN 609c.9f02.d548 Eth 1/2
 1
                                       Ν
               Port Level MAC
 MIP
     VLAN/Peer
      _____
 ===
                     ____
                              ____
                                    ===
                    Eth 1/72 7
      100
                                   609c.9f02.d542
```

#### NOTE

For the **show cfm** command to generate output, CFM should first be enabled in Protocol Configuration mode.

### Show cfm connectivity

Use the show cfm connectivity command to display the cfm connectivity configuration.

show cfm connectivity

The following commands display the received port status tlv state at RMEP.

```
Domain: md2
Domain: md1
Level: 7
 Maintenance association: mal
 MA Index: 100
 CCM interval: 10000
 VLAN ID: 100
 Priority: 7
MEP Id: 1
   MEP Port: Eth 1/2
     RMEP MAC
                            VLAN/PEER
                                              PORT
                                                        STATE
      ____ ___
                            _____
                                              ____
                                                         ____
     19
           0000.0102.0304 100
                                              Eth 1/2
                                                         OK
```

#### NOTE

For the **show cfm connectivity** command to generate result, CFM should first be enabled in the Protocol Configuration mode.

### Show cfm brief

Use the show cfm brief command to display the CFM brief output.

```
device# show cfm brief
Domain: md1
Level: 7 Num of MA: 1
Maintenance association: ma1
MA Index: 100
CCM interval: 10000 ms
VLAN ID: 100
Priority: 7
Num of MEP: 1 Num of RMEP: 1
rmepfail: 1 rmepok: 0
```

# Trace-I2 protocol

| • | Trace-I2 protocol overview   | 23 |
|---|------------------------------|----|
| • | Configuration considerations | 23 |
| • | Trace-L2 use case            | 25 |

## Trace-I2 protocol overview

**Trace-I2** traces is a proprietary protocol that traces the traffic path to a specified device in a VLAN. Also, it can be used to probe all reachable paths to all devices in a VLAN. It does the following:

- Traces a particular IP, MAC or hostname in a VLAN.
- Probes the entire Layer 2 topology.
- Displays the input or output ports of each hop in the path.
- Displays the round trip travel time of each hop.
- Displays hops in a VLAN that form a loop.
- Displays each hop's Layer 2 protocol such as STP, RSTP, 802.1w, SSTP, metro ring, or route-only.

The resulting trace displays a report that provides information about a packet's path to a device, such as hop and port information and travel time. It also can locate any Layer 2 loop in a VLAN. The probed Layer 2 information is discarded when a new **trace-I2** command is issued again.

For each hop in the path, trace-I2 displays its input/output port, Layer 2 (L2) protocols of the input port, and the microsecond travel time between hop and hop. It also prints out the hops which form a loop, if any. Displaying L2 topology lets a user easily obtain information of all hops.

Following are the benefits provided by the Trace-L2 feature.

- It can be used to check the L2 connectivity between Brocade devices for a particular vlan which supports Trace-L2 feature using IP address, Mac address or DNS hostname of the device.
- It can be used to probe entire L2 topology for a particular vlan to verify the new logical topology after deploying loop resolution protocols such as xSTP.
- It can be used to determine if the L2 topology for a particular vlan has any loops due to the incorrect or failure in protocol convergence for xSTP.

# **Configuration considerations**

The configuration considerations are as follows:

- Trace-I2 is enabled on the Brocade devices. It can be used to trace traffic only to devices.
- The devices that will participate in the trace-I2 protocol must be assigned to a VLAN and all devices on that VLAN must be Brocade devices that support the trace-I2 protocol.
- Brocade devices, as well as other vendor devices, that do not support the trace-I2 protocol, simply forward trace-I2 packets without a reply. Hence, these devices are transparent to the trace-I2 protocol.
- The destination for the packet with the trace-I2 protocol must be a device that supports the trace-I2 protocol and the destination cannot be a client, such as a personal computer, or devices from other vendors.

- Trace-I2 follows the xSTP path if enabled in the system.
- Trace-L2 does not support VPLS.
- Trace-L2 with MCT is not supported.

### Tracing a traffic path

The trace-I2 protocol is enabled on a VLAN. You can trace the traffic path of a packet by entering a command such as the following.

device(config)#trace-12 vlan 10 2.2.2.2

The destination can be a MAC address, an IP address, or a host. You can enter the destination in one of the following formats:

- HHHH.HHHH.HHHH Destination MAC address
- A.B.C.D Destination IP address
- ASCII string destination host name

The command displays the following information.

```
device# trace-12 vlan 10 2.2.2.2
trace-12 reply vlan 10 from e1/1/3, 2.2.2.2, total round trip = 988 microsec
hop input output IP and/or MAC address microsec comment
1 e1/1/3 2.2.2.2 748e.f82b.a800 988 802-1w
```

In the output above, the last hop is the destination. Because 10.1.1.2 and 10.2.2.2 are addresses of the same device, the device can use 10.1.1.2 in the reply.

In general, **trace-I2** first tries to use the IP address of the virtual routing interface that is associated with a VLAN. If the virtual routing interface is not available, it then uses the loopback address. If both addresses are not available, it displays MAC address only.

The input and output ports show the path of the hops. Hop 3 has no output port because it is the destination.

The *microsec* column is the round trip time (sum of the time) to and from the previous hop. For example, 316 microsec for hop 1 is the time from the source to hop 1 and from hop 1 to the source. One way time is not available because the tracel2 protocol does not synchronize the clocks between hops.

The **comment** column shows the Layer 2 protocol used on the input port. If a destination address is not specified or the destination does not exists, trace-I2 collects L2 topology information which can be displayed by issuing a **trace-I2 show** command.

## Trace-L2 use case

Consider a mesh type topology with nodes A, B, C and D as shown in the figure below with all the shown ports on all the DUTs configured on vlan 10 and enabled with RSTP for loop resolution.

FIGURE 3 Sample Trace-L2 topology

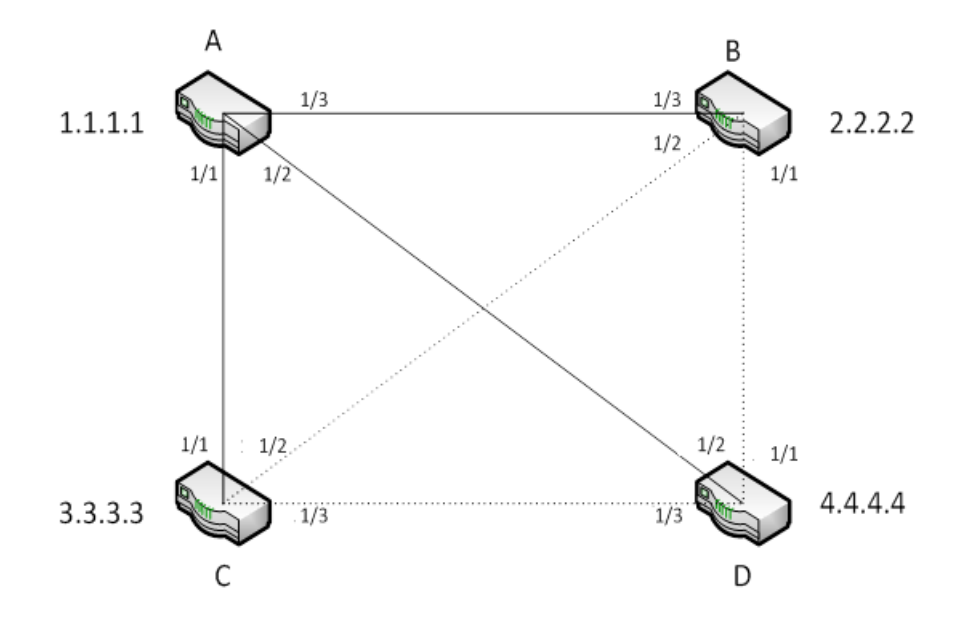

With RSTP configured, device A is elected as the root bridge after convergence. The loop is resolved and resultant topology appears as shown in the figure above, with links between C and D, B and D and B and C blocked (shown with dotted lines). The trace-I2 protocol is enabled on a VLAN. You can trace the traffic path of a packet using following command on each device.

### Displaying Layer 2 path information

### Displaying Layer 2 path information on device A

Since device A is the RSTP root bridge, it is directly connected to the rest of the devices B, C, and D. So, enabling L2-trace to find the traffic path from A to B, C and D gives the following output.

```
device# trace-12 vlan 10 2.2.2.2
trace-12 reply vlan 10 from e1/3, 2.2.2.2, total round trip = 988 microsec
               output IP and/or MAC address
 hop input
                                                   microsec comment
                   2.2.2.2 748e.f82b.a800
  1
     e1/3
                                                    988
                                                            802-1w
device# trace-12 vlan 10 3.3.3.3
trace-12 reply vlan 10 from e1/1, 3.3.3.3, total round trip = 574 microsec
 hop input
                output IP and/or MAC address
                                                   microsec comment
                   3.3.3.3 748e.f85a.0100
                                                            802-1w
  1
     e1/1
                                                    574
device# trace-12 vlan 10 4.4.4.4
trace-12 reply vlan 10 from e1/1/2, 4.4.4.4, total round trip = 711 microsec
              output IP and/or MAC address
 hop input
                                                 microsec comment
                   4.4.4.4 748e.f85c.0800
                                                    711
                                                            802-1w
  1
     e1/2
```

### Displaying Layer 2 path information on device C

Since device C has link enabled only to device A (root bridge) and no links enabled to devices B and D, enabling L2-trace to find the traffic path from C to A, B and D generates the following output.

```
device# trace-12 vlan 10 1.1.1.1
trace-12 reply vlan 10 from e1/1, 1.1.1.1, total round trip = 546 microsec
 hop input
           output IP and/or MAC address microsec comment
 1
     e1/1
                 1.1.1.1 001b.edaf.7800
                                                546
                                                       802-1w
device# trace-12 vlan 10 2.2.2.2
trace-12 reply vlan 10 from e1/1, 2.2.2.2, total round trip = 973 microsec
 hop input output IP and/or MAC address microsec comment
     e1/1 e1/1 1.1.1.1 001b.edaf.7800
                                            643
                                                       802-1w
 1
               2.2.2.2 748e.f82b.a800
 2
     e1/2
                                                330
                                                       802-1w
device# trace-12 vlan 10 4.4.4.4
trace-12 reply vlan 10 from e1/1, 4.4.4.4, total round trip = 811 microsec
 hop input output IP and/or MAC address microsec comment
                                            516
     e1/1 e1/1 1.1.1.1 001b.edaf.7800
                                                        802-1w
 1
 2
     e1/3
                4.4.4.4 748e.f85c.0800
                                                295
                                                       802-1w
```

### **Displaying Layer 2 topology information**

To display information about the Layer 2 topology, first issue the **trace-I2 vlan** command. Then issue the **trace-I2 show** command as shown in the following example.

### Displaying Layer 2 topology information on device B

Device B has link enabled only to device A (root bridge) and no direct links enabled to devices C and D. So, when the topology is probed from device B, the output shows two traffic paths for vlan 10 to reach C and D through A as shown below.

```
device# trace-12 vlan 10
Vlan 10 L2 topology probed, use "trace-l2 show" to display
device# trace-12 show
Vlan 10 L2 topology was probed 6 sec ago, # of paths: 2
path 1 from e1/3, 2 hops:
 hop input output IP and/or MAC address
                                           microsec comment
 1 e1/3
            e1/3 001b.edaf.7846
                                            999 802-1w
 2
    e1/1
               748e.f85c.080d
                                               386
                                                    802-1w
path 2 from e1/3, 2 hops:
 hop input output IP and/or MAC address
                                          microsec comment
   e1/3
            e1/3 001b.edaf.7846
 1
                                              1098 802-1w
 2
     e1/2
                748e.f85a.010b
                                               500
                                                    802-1w
```

### Displaying Layer 2 topology information on device D

Device D has link enabled only to device A (root bridge) and no links enabled to device B and C. So, when the topology is probed from device D, the output shows two traffic paths for vlan 10 to reach B and C through A as shown below.

```
device# trace-12 vlan 10
Vlan 10 L2 topology probed, use "trace-12 show" to display
device# trace-12 show
Vlan 10 L2 topology was probed 5 sec ago, # of paths: 2
path 1 from e1/2, 2 hops:
 hop input output IP and/or MAC address
                                                 microsec comment
             e1/2 001b.edaf.783c
                                                1088 802-1w
292 802-1w
     e1/2
 2
                     748e.f85a.010b
     e1/1
path 2 from e1/2, 2 hops:
 hop input output IP and/or MAC address
1 e1/2 e1/1/2 001b.edaf.783c
                                                microsec comment
                                                 1109 802-1w
  2
      e1/3
                     748e.f82b.a8a6
                                                   326
                                                          802-1w
```

#### NOTE

The trace-I2 show command does not display a path if the path is a subset of another path. Therefore, the number of paths displayed could be fewer than the number of devices.

### **Displaying Layer 2 loop information**

In this topology example, a loop is simulated by disabling spanning-tree on 1/1/2 in device C which puts the port from **Discarding** to **Forwarding** state. When the **trace-I2 vlan** command is issued, the following message is displayed.

```
device# trace-l2 vlan 10
*** Warning! The following 3 hops form a loop in vlan 10
hop input output IP and/or MAC address microsec comment
1 001b.edaf.7800
2 e1/3 748e.f82b.a8a6 802-1w
3 e1/2 748e.f85a.0113 STP, *** e1/1/2 disabled
```

Vlan 10 L2 topology probed, use "trace-12 show" to display

The trace-I2 show command returns the following output.

device# trace-12 show

| *** W | arning! | The following 3 hops form a loo | p in vlan 10  | commont                  |
|-------|---------|---------------------------------|---------------|--------------------------|
| 10p   | Input   | 001b edaf 7800                  | mitcrosec     | Commerie                 |
| 2     | e1/3    | 748e f82b a8a6                  |               | 802-1w                   |
| 3     | e1/2    | 748e f85a 0113                  |               | STP. *** e1/1/2 disabled |
| 0     | 01/2    | , 100.1004.0110                 |               |                          |
| Vlan  | 10 L2 t | opology was probed 144 sec ago, | # of paths: 3 | 3                        |
| path  | 1 from  | el/2, l hops:                   |               |                          |
| hop   | input   | output IP and/or MAC address    | microsec      | comment                  |
| 1     | e1/2    | 748e.f85c.080d                  | 946           | 802-1w                   |
| path  | 2 from  | e1/1, 2 hops:                   |               |                          |
| hop   | input   | output IP and/or MAC address    | microsec      | comment                  |
| 1     | e1/1    | e1/2 748e.f85a.010b             | 1528          | 802-1w                   |
| 2     | e1/2    | 748e.f82b.a8a2                  |               | 413 802-1w               |
| path  | 3 from  | e1/3, 2 hops:                   |               |                          |
| hop   | input   | output IP and/or MAC address    | microsec      | comment                  |
| 1     | e1/3    | e1/2 748e.f82b.a8a6             | 1480          | 802-1w                   |
| 2     | e1/2    | 748e.f85a.0113                  | 396           | STP, *** e1/1/2 disabled |

# **Port Mirroring**

#### 

Port mirroring is used to send packets entering or exiting in one port to another port or LAG. Mirroring can be done in ingress, egress, or in both directions.

Port mirroring is enabled using the **monitor session** command. This command enables the session for monitoring. You can further set the source, destination and direction. Destination can be either ethernet interface or port-channel. Destination port can be on same chip, different chip, or on a different line card. For more information on the **monitor session** command, refer the *Brocade SLX OS Command Reference* for the SLX 9850 Router.

### NOTE

To add destination interface for monitor, all the protocols such as "LLDP" must be disabled on the destination interface.

The maximum number of session IDs configurable per chassis using Brocade SLX-OS is 512. A maximum of 15 different destination ports can be configured per Jericho chip.

If you try to configure more than 4 different destination ports on a particular Jericho chip, the configuration will fail. If you try to mirror to a destination for which mirror id is already allocated on the chip, the configuration will be allowed. There is no difference in mirroring based on speeds of the interface such as 10G or 40G interface. So, the mirroring feature works same on interfaces with different speeds.

#### NOTE

When mirroring is done across Line cards with different speeds, the regular limitations of forwarding is applied. For example, when the traffic is mirrored from a 40G port to a 10G port, the traffic exceeding 10G rate is dropped by the10G interface.

# Configuring port mirroring

Execute the following steps to configure port mirroring.

1. Enter the ethernet interface configuration mode.

```
device(config)# interface ethernet 8/2
device(conf-if-eth-8/2)
```

2. Issue the Ildp disable command to disable Ildp.

```
device(conf-if-eth-8/2)# lldp disable
2016/08/22-06:47:13, [ONMD-1004], 959, M1 | Active | DCE, INFO, SLX, LLDP is disabled on interface
Eth 8/2.
```

3. Exit the ethernet interface configuration mode.

```
device(conf-if-eth-8/2) # exit
device(config) #
```

4. Issue the monitor session command.

```
device(config)# monitor session 1
2016/08/22-06:47:17, [NSM-1031], 960, M1 | Active | DCE, INFO, SLX, Session 1 is created.
```

5. Add the source and destination interface using the source ethernet command to monitor session.

```
device(config-session-1)# source ethernet 8/1 destination ethernet 8/2 direction rx
2016/08/22-06:47:29, [NSM-1034], 961, M1 | Active | DCE, INFO, SLX, Session 1 configuration is added.
device(config-session-1)# end
```

### NOTE

Destination can either be ethernet interface or port-channel.

Following is a sample **show monitor** command output.

```
device# show monitor session 1
Session : 1
Description : [None]
State : Enabled
Source Interface : Eth 8/1 (Up)
Destination Interface : Eth 8/2 (Down)
Direction : Rx
device#
```

# Hardware Monitoring

| • | Hardware monitoring overview  | 31 |
|---|-------------------------------|----|
| • | Cyclic redundancy check (CRC) | 38 |

## Hardware monitoring overview

Hardware monitoring allows you to monitor CPU and memory usage of the system, interface and optic environmental status, and security status and be alerted when configured thresholds are exceeded.

Policies can be created with default options or custom options for non-default thresholds. When the policies are applied, you can toggle between default settings and saved custom configuration settings and apply actions and thresholds separately. For example, you can choose to use default threshold settings together with a customized subset of available actions, or you can modify some of the threshold settings and use the default action settings. You can also pause monitoring and actions.

### CPU, memory, and buffer monitoring

When configuring CPU monitoring, specify a value in the 1-100 range. When the CPU usage exceeds the limit, a threshold monitor alert is triggered. The default CPU limit is 75 percent. With respect to memory, the limit specifies a usage limit as a percentage of available resources.

When used to configure memory or CPU threshold monitoring, the limit value must be greater than the low limit and smaller than the high limit.

Monitoring involves automatic data gathering for low memory and buffer conditions and high CPU conditions. Threshold monitoring tracks the buffer thresholds for each BM buffer queues and the buffer usage on periodic interval and undertake the defined actions whenever the threshold exceeds.

Memory status data collection is invoked by SRMd and is collected every hour. Data collection is triggered upon reaching the limit . The data is available at */var/log/mstatdir* and includes historic data.

The histogram feature includes the functionality to collect detailed CPU, memory and buffer utilization by system tasks. This is used to troubleshoot resource allocation and utilization problems. It also includes functionality to monitor line module memory errors. Error messages are logged via Syslog and SNMP traps.

As part of CPU threshold monitoring, some packets that are received by CPU are captured and stored in non-volatile RAM, when CPU hits an abnormal level. This serves and historic reference data for support engineers to troubleshoot network outage.

The alert provided is a RASLog message, with the following options configurable under the **raslog** option of the **threshold-monitor cpu**, **threshold-monitor buffer** or the **threshold-monitor memory** commands:

- limit Specifies the baseline memory usage limit as a percentage of available resources. When this value is exceeded, a RASLog WARNING message is sent. When the usage returns below the value set by limit, a RASLog INFO message is sent. Valid values range from 0 through 80 percent.
- high-limit Specifies an upper limit for memory usage as a percentage of available memory. This value must be greater than the value set by limit. When memory usage exceeds this limit, a RASLog CRITICAL message is sent. Valid values range from range from 0 through 80 percent.

The **show process cpu top** command collects those CPU usages which crosses the threshold value. This data is logged into a text file so that it can be read offline.

| low-limit | Specifies a lower limit for memory usage as percentage of available memory. This value must be smaller than the |
|-----------|----------------------------------------------------------------------------------------------------|
|           | value set by <b>limit</b> .                                                                                     |
|           | The low memory condition is not prevented. When memory usage exceeds or falls below this limit, the threshold-  |
|           | monitor command reports in RASLog and a RASLog information message is sent. Reporting is also done in MAPS      |
| poll      | Specifies the polling interval in seconds. Valid values range from 0 through 3600.                              |
| retry     | Specifies the number of polling retries before desired action is taken. Valid values range from 1 through 100.  |

#### NOTE

For CPU and memory thresholds, the low limit must be the lowest value and the high limit must be the highest value.

The following actions are configurable when the set threshold is violated:

- raslog RASLOG will be sent
- none- No action will be taken
- loginfo- Diagnostic data collection along with RASLOG

#### NOTE

The loginfo action collects the 'show process cpu top' and iostat information into a file.

The table below lists the factory defaults for CPU, memory, and buffer thresholds.

#### TABLE 1 Default values for CPU, memory, and buffer threshold monitoring

| Operand    | Memory      | CPU         | Buffer      |
|------------|-------------|-------------|-------------|
| low-limit  | 40%         | N/A         | N/A         |
| limit      | 60%         | 75%         | 70%         |
| high-limit | 70%         | N/A         | N/A         |
| poll       | 120 seconds | 120 seconds | 120 seconds |
| retry      | 3           | 3           | N/A         |

### Configuring hardware monitoring for CPU, memory, and buffer usage

Alerts can be set for cpu, memory, and buffer usage.

When monitoring is configured, thresholds can be set. When the thresholds are exceeded, actions such as messages can be sent. Logs are saved for periods of time to enable viewing of threshold status.

#### NOTE

Support for the custom policy operand is not provided for CPU and memory threshold monitoring.

1. Enter global configuration mode.

device# configure terminal

2. To set the memory threshold between 40 and 60 and cause no message to be sent when thresholds are exceeded, enter the **threshold-monitor memory** command as follows.

device(config)# threshold-monitor memory actions none high-limit 60 low-limit 40

3. To adjust cpu usage polling and retry attempts and cause a RASLog message to be sent and collect more diagnostic information when thresholds are exceeded, enter the **threshold-monitor cpu** command as follows.

device (config) # threshold-monitor cpu actions loginfo limit 65 poll 60 retry 10

4. To set the buffer utilization threshold at 75% and polling interval as 130 seconds, enter the **threshold-monitor buffer** command as follows.

device(config)# threshold-monitor Buffer limit 75 poll 130 actions loginfo

### Viewing threshold status

To view the status of currently configured thresholds, enter the show running-config threshold-monitor command, as follows:

device(config) # show running-config threshold-monitor

#### NOTE

Default values are not displayed under the **show running-config threshold-monitor** command. Only custom values are displayed when a user applies a policy.

To display the default values of thresholds and alert options, enter the **show defaults threshold** command, as in the following example for interfaces.

device# show defaults threshold interface type Ethernet

| Type: GigH    | E-Port        |                               |                        |                     |                              |                        | L                |              |
|---------------|---------------|-------------------------------|------------------------|---------------------|------------------------------|------------------------|------------------|--------------|
| <br> Area<br> | Hic<br> Value | gh Thresho<br>Above<br>Action | old<br>Below<br>Action | Low<br> Value  <br> | Thresho<br>Above  <br>Action | old<br>Below<br>Action | Buffer<br> Value | Time<br>Base |
| MTC           | 300           | none                          | none                   | 12                  | none                         | none                   | 0                | minute       |
| CRCAlign      | 300           | none                          | none                   | 12                  | none                         | none                   | 0                | minute       |
| Symbol        | 5             | none                          | none                   | 0                   | none                         | none                   | 0                | minute       |
| IFG           | 100           | none                          | none                   | 5                   | none                         | none                   | 0                | minute       |
| MTC - Mic     | ing To        | mination                      | Characte               |                     |                              |                        |                  |              |

MTC - Missing Termination Character

### **Optical monitoring**

The Line card software polls each port periodically to detect the presence of optic. Once an optic is detected, it reads the erasable programmable read only memory (EPROM) to determine if it is Brocade certified. The data is read periodically to monitor the health. If the line card is not able to access the EPROM of any optic, that particular optic is put into failed state and the port link will not come up. Optics which are not certified by Brocade are not monitored. However these port links are not prevented form coming up.

#### NOTE

Optical monitoring is supported on the 72X10G and the 60X40G line card.

The optic parameters that can be monitored are listed and described below.

#### TABLE 2 Optic parameter descriptions

| SFP parameter       | Description                                                | Suggested SFP impact                                                                                       |
|---------------------|------------------------------------------------------------|----------------------------------------------------------------------------------------------------|
| Temperature         | Measures the temperature of the optic, in degrees Celsius. | High temperature suggests that the optic might be damaged.                                                 |
| Receive power (RXP) | Measures the amount of incoming laser, in $\mu$ Watts.     | Describes the condition of the optic. If this parameter exceeds the threshold, the optic is deteriorating. |

| SFP parameter        | Description                                                       | Suggested SFP impact                                                                                       |
|----------------------|-------------------------------------------------------------------|----------------------------------------------------------------------------------------------------|
| Transmit power (TXP) | Measures the amount of outgoing laser power, in $\mu$ Watts.      | Describes the condition of the optic. If this parameter exceeds the threshold, the optic is deteriorating. |
| Current              | Measures the amount of current supplied to the optic transceiver. | Indicates hardware failures.                                                                               |
| Voltage              | Measures the amount of voltage supplied to the optic.             | A value higher than the threshold indicates the optic is deteriorating.                                    |

TABLE 2 Optic parameter descriptions (continued)

For all Brocade certified optics, optical monitoring is performed using Fabric Watch (FW).

### Optical monitoring in Fabric Watch

For optical monitoring, Fabric Watch (FW) is enabled by default. You can view the default optical monitoring thresholds using the **show defaults threshold sfp type** command where the SFP types are as follows.

#### TABLE 3 optical monitoring thresholds

| SFP type | Default threshold                                   |
|----------|-----------------------------------------------------|
| 1GLR     | 1G SFP LR (also used for 1G BXU /BXD SFP )          |
| 1GSR     | 1G SFP SR                                           |
| 10GER    | 10G SFP+ ER                                         |
| 10GLR    | 10G SFP+ LR                                         |
| 10GSR    | 10G SFP+ SR                                         |
| 10GZR    | 10G SFP+ ZR                                         |
| 10GUSR   | 10G SFP+ USR                                        |
| 40GESR   | 40G QSFP+ eSR4 INT                                  |
| 40GLR    | 40G QSFP+ LR4                                       |
| 40GSR    | 40G QSFP+ SR4                                       |
| 40GSRINT | 40G QSFP+ SR4 INT                                   |
| 100GCLR  | 100G QSFP28 CLR4                                    |
| 100GCWDM | 100G QSFP28 CWDM4                                   |
| 100GLR   | 100G QSFP28 LR4 (For both 4.5W and < 3.5W versions) |
| 100GLRLT | 100G QSFP28 LR4 Lite                                |
| 100GPSM  | 100G QSFP28 PSM4                                    |
| 100GSR   | 100G QSFP28 SR4                                     |

You can customize thresholds and actions for the SFP component using the following commands:

device(config)# threshold-monitor sfp policy custom type <type> area <area> [alert| threshold]
device(config)# threshold-monitor sfp threshold-monitor sfp apply custom

You can configure threshold as below or above and configure alert as generating raslog or sending email.

#### NOTE

The **show default threshold** command works only on SFP type and not on interface. You can only use policy as **custom**, to customize the thresholds and actions.

### Viewing system optical monitoring defaults

You can view the optical monitoring default values by entering show defaults threshold followed by the SFP type.

The following example command will display the defaults for type 1GLR SFPs:

device# show defaults threshold sfp type 1GLR

### Configuring optical monitoring thresholds and alerts

The following is an example of configuring SFP monitoring.

1. Enter global configuration mode.

device# configure terminal

2. Enter threshold-monitor sfp and create a custom policy.

```
device (config) \# threshold-monitor sfp policy custom type 1glr area temperature alert above highthresh-action raslog email
```

3. Apply the policy.

device(config)# threshold-monitor sfp apply mypolicy

To disable threshold monitoring, enter the threshold-monitorsfp pause command.

To re-enable monitoring, enter the **no** form of the **threshold-monitor** command.

### **Optic thresholds**

You can customize Opticthresholds or actions by using the **threshold-monitor sfp** command, which enables you to perform the following tasks.

- Customize Optic configurations or accept Optic defaults.
- Manage the actions and thresholds for the Current, Voltage, RXP, TXP, and Temperature areas of the optic.
- Suspend Optical monitoring.

If you do not provide the Optic type parameters, the default thresholds and actions are used. Optic types, monitoring areas, and default threshold values for the 16-Gbps and QSFP optics are detailed below.

| Optic type | Area           | Unit | Low  | High |
|------------|----------------|------|------|------|
| 1GSR       | Temperature    | С    | -40  | 100  |
|            | RX power       | uW   | 8    | 1122 |
|            | TX power       | uW   | 60   | 1000 |
|            | Current        | mA   | 2    | 12   |
|            | Supply voltage | mV   | 3000 | 3600 |
|            | Power on hours | Hrs  | 0    | 0    |
| 1GLR       | Temperature    | С    | -45  | 90   |
|            | RX power       | uW   | 6    | 501  |
|            | TX power       | uW   | 71   | 794  |
|            | Current        | mA   | 1    | 45   |
|            | Supply voltage | mV   | 2900 | 3700 |

TABLE 4 Factory thresholds for optic types and monitoring areas

### TABLE 4 Factory thresholds for optic types and monitoring areas (continued)

| Optic type | Area           | Unit | Low  | High |
|------------|----------------|------|------|------|
|            | Power on hours | Hrs  | 0    | 0    |
| 1GCOP      | Temperature    | С    | -45  | 90   |
|            | RX power       | uW   | 6    | 501  |
|            | TX power       | uW   | 71   | 794  |
|            | Current        | mA   | 1    | 45   |
|            | Supply voltage | mV   | 2900 | 3700 |
|            | Power on hours | Hrs  | 0    | 0    |
| 10GUSR     | Temperature    | С    | -5   | 100  |
|            | RX power       | uW   | 32   | 2000 |
|            | TX power       | uW   | 126  | 2000 |
|            | Current        | mA   | 3    | 11   |
|            | Supply voltage | mV   | 3000 | 3600 |
|            | Power on hours | Hrs  | 0    | 0    |
| 10GSR      | Temperature    | С    | -5   | 90   |
|            | RX power       | uW   | 32   | 1000 |
|            | TX power       | uW   | 251  | 794  |
|            | Current        | mA   | 4    | 11   |
|            | Supply voltage | mV   | 3000 | 3600 |
|            | Power on hours | Hrs  | 0    | 0    |
| 10GLR      | Temperature    | С    | -5   | 88   |
|            | RX power       | uW   | 16   | 1995 |
|            | TX power       | uW   | 158  | 1585 |
|            | Current        | mA   | 15   | 85   |
|            | Supply voltage | mV   | 2970 | 3600 |
|            | Power on hours | Hrs  | 0    | 0    |
| 10GER      | Temperature    | С    | -5   | 75   |
|            | RX power       | uW   | 10   | 1585 |
|            | TX power       | uW   | 135  | 5012 |
|            | Current        | mA   | 20   | 120  |
|            | Supply voltage | mV   | 3035 | 3665 |
|            | Power on hours | Hrs  | 0    | 0    |
| 40GSR      | Temperature    | С    | -5   | 75   |
|            | RX power       | uW   | 40   | 1995 |
|            | TX power       | uW   | 0    | 0    |
|            | Current        | mA   | 1    | 10   |
|            | Supply voltage | mV   | 2970 | 3700 |
|            | Power on hours | Hrs  | 0    | 0    |
| 40GSRINT   | Temperature    | С    | -5   | 75   |
|            | RX power       | uW   | 45   | 2188 |
|            | TX power       | uW   | 0    | 0    |
|            | Current        | mA   | 1    | 10   |

| Optic type | Area           | Unit | Low  | High |
|------------|----------------|------|------|------|
|            | Supply voltage | mV   | 2970 | 3630 |
|            | Power on hours | Hrs  | 0    | 0    |
| 40GESR     | Temperature    | С    | -5   | 75   |
|            | RX power       | uW   | 45   | 2188 |
|            | TX power       | uW   | 0    | 0    |
|            | Current        | mA   | 25   | 55   |
|            | Supply voltage | mV   | 2970 | 3630 |
|            | Power on hours | Hrs  | 0    | 0    |
| 40GLR      | Temperature    | С    | -5   | 70   |
|            | RX power       | uW   | 21   | 3380 |
|            | TX power       | uW   | 0    | 0    |
|            | Current        | mA   | 5    | 70   |
|            | Supply voltage | mV   | 2900 | 3700 |
|            | Power on hours | Hrs  | 0    | 0    |
| 100GSR     | Temperature    | С    | -5   | 75   |
|            | RX power       | uW   | 40   | 2188 |
|            | TX power       | uW   | 100  | 3162 |
|            | Current        | mA   | 3    | 13   |
|            | Supply voltage | mV   | 2970 | 3630 |
|            | Power on hours | Hrs  | 0    | 0    |
| 100GLR     | Temperature    | С    | -5   | 75   |
|            | RX power       | uW   | 35   | 3548 |
|            | TX power       | uW   | 148  | 5623 |
|            | Current        | mA   | 20   | 110  |
|            | Supply voltage | mV   | 2970 | 3630 |
|            | Power on hours | Hrs  | 0    | 0    |
| 100GPSM    | Temperature    | С    | 0    | 70   |
|            | RX power       | uW   | 55   | 2818 |
|            | TX power       | uW   | 398  | 2818 |
|            | Current        | mA   | 30   | 17   |
|            | Supply voltage | mV   | 3135 | 3465 |
|            | Power on hours | Hrs  | 0    | 0    |
| 100GCWDM   | Temperature    | С    | -3   | 75   |
|            | RX power       | uW   | 45   | 2239 |
|            | TX power       | uW   | 114  | 2818 |
|            | Current        | mA   | 5    | 75   |
|            | Supply voltage | mV   | 3040 | 3560 |
|            | Power on hours | Hrs  | 0    | 0    |
| 100GCLR    | Temperature    | С    | 0    | 70   |
|            | RX power       | uW   | 55   | 2818 |
|            | TX power       | uW   | 398  | 2818 |

### TABLE 4 Factory thresholds for optic types and monitoring areas (continued)

| Optic type | Area           | Unit | Low  | High |
|------------|----------------|------|------|------|
|            | Current        | mA   | 30   | 70   |
|            | Supply voltage | mV   | 3135 | 3465 |
|            | Power on hours | Hrs  | 0    | 0    |
| 100GLRLT   | Temperature    | С    | -5   | 75   |
|            | RX power       | uW   | 55   | 3548 |
|            | TX power       | uW   | 234  | 3548 |
|            | Current        | mA   | 20   | 110  |
|            | Supply voltage | mV   | 2970 | 3630 |
|            | Power on hours | Hrs  | 0    | 0    |

### TABLE 4 Factory thresholds for optic types and monitoring areas (continued)

### Threshold values

High and low threshold values are the values at which potential problems might occur. For example, in configuring a temperature threshold for SFPs, you can select the temperatures at which a potential problem can occur because of overheating or overcooling.

A combination of high and low threshold settings can cause the following actions to occur:

- Above high threshold A default or user-configurable action is taken when the current value is above the high threshold.
- Below high threshold A default or user-configurable action is taken when the current value is between the high and low threshold.
- Below low threshold A default or user-configurable action is taken when the current value is below the low threshold.
- Above low threshold monitoring is not supported for this value.

# Cyclic redundancy check (CRC)

Cyclic redundancy check (CRC) polls CRC errors for each port in the configured polling interval.

If the number of CRC error exceeds the configured threshold in a polling window, the configured action is taken. You can set the threshold in the range 1 to 10.

#### NOTE

This feature is enabled by default. The default threshold is 5.

Port CRC supports following actions:

- **Raslog**: This is configured by default and the event are logged.
- **Port-shutdown**: If port-shutdown is configured as action, the event is logged and the port shuts down. The interface state changes to port CRC down. To bring up the port, you must explicitly enable the port.

The port CRC is enabled using the crc enable command. The command is run from the system monitor port configuration mode.

```
device (config-sys-mon-port)# crc ?
Possible completions:
    action Set Port CRC Monitoring Action
    enable Enable Port CRC Monitoring (Default: Enabled)
    poll-interval Set Port CRC Monitoring Poll-Interval
    threshold Set Port CRC Monitoring Threshold
```

The command **crc action** allows you to set various actions. The command **crc poll-interval** allows you to set the polling interval. The command **crc threshold** allows you to set the crc monitoring threshold.

The show interface status command displays the port crc status.

dorrigo # about interface status

| SIIOW              | Interface Status | >    |         |                |             |
|--------------------|------------------|------|---------|----------------|-------------|
| Port               | Status           | Mode | Speed   | Туре           | Description |
| Eth 3/1<br>Eth 3/2 | connected (up)   |      | 10G<br> | 10G-SFP-SR<br> |             |
| Eth 3/3            | notconnected     |      |         | 10G-SFP-SR     |             |
| Eth 3/4            | port-crcDown     |      |         |                |             |

To view port crc status on a specific ethernet interface, issue the show interface ethernet command.

```
device# show interface ethernet 3/4
Ethernet 3/4 is port-CRC down, line protocol is down (port-crc down)
Hardware is Ethernet, address is 00e0.0c76.79e8
    Current address is 00e0.0c76.79e8
Pluggable media not present
Interface index (ifindex) is 415367190
MTU 1548 bytes
10G Interface
LineSpeed Actual
                    : Nil
LineSpeed Configured : Auto, Duplex: Full
Priority Tag disable
Last clearing of show interface counters: 13:19:17
Queueing strategy: fifo
Receive Statistics:
    0 packets, 0 bytes
Unicasts: 0, Multicasts: 0, Bro
```

You can also view the port crc status by issuing the show ip interface brief command.

device# show ip interface brief

| Interface      | IP-Address | Vrf         | Status                | Protocol |
|----------------|------------|-------------|-----------------------|----------|
|                |            |             |                       |          |
| Port-channel 1 | unassigned |             | administratively down | down     |
| Port-channel 2 | unassigned |             | administratively down | down     |
| Ethernet 3/1   | 10.3.1.1   | default-vrf | up                    | up       |
| Ethernet 3/2   | unassigned | default-vrf | port-crc down         | down     |
| Ethernet 3/3   | 10.3.3.1   | default-vrf | up                    | down     |
| Ethernet 3/4   | unassigned | default-vrf | administratively down | down     |

To view the port crc status on a specific ip interface, issue the ip interface ethernet command.

device# show ip interface ethernet 3/4 Ethernet 3/4 is port-crc down protocol is down IP unassigned Proxy Arp is not Enabled Vrf : default-vrf

For more information on commands, refer the SLX-OS Command Reference.

# **Remote Monitoring**

| • | RMON overview                 | 4 | 1 |
|---|-------------------------------|---|---|
| • | Configuring and managing RMON | 4 | 1 |

# **RMON** overview

Remote monitoring (RMON) is an Internet Engineering Task Force (IETF) standard monitoring specification that allows various network agents and console systems to exchange network monitoring data. The RMON specification defines a set of statistics and functions that can be exchanged between RMON-compliant console managers and network probes. As such, RMON provides you with comprehensive network-fault diagnosis, planning, and performance-tuning information.

# Configuring and managing RMON

Both alarms and events are configurable RMON parameters.

- Alarms allow you to monitor a specific management information base (MIB) object for a specified interval, triggers an alarm at a specified value (rising threshold), and resets the alarm at another value (falling threshold). Alarms are paired with events; the alarm triggers an event, which can generate a log entry or an SNMP trap.
- Events determine the action to take when an event is triggered by an alarm. The action can be to generate a log entry, an SNMP trap, or both. You must define the events before an alarm can be configured. If you do not configure the RMON event first, you will receive an error when you configure the alarm settings.

By default, no RMON alarms and events are configured and RMON collection statistics are not enabled.

### **Configuring RMON events**

You can add or remove an event in the RMON event table that is associated with an RMON alarm number.

To configure RMON events, perform the following steps from privileged EXEC mode.

1. Enter the configure terminal command to access global configuration mode.

device# configure terminal

2. Configure the RMON event.

device(config) # rmon event 27 description Rising\_Threshold log owner john\_smith trap syslog

3. Return to privileged EXEC mode.

device(config) # end

4. Save the running-config file to the startup-config file.

device# copy running-config startup-config

### Configuring RMON Ethernet group statistics collection

You can collect RMON Ethernet group statistics on an interface. RMON alarms and events must be configured for you to display collection statistics. By default, RMON Ethernet group statistics are not enabled.

Ethernet group statistics collection is not supported on ISL links.

To collect RMON Ethernet group statistics on an interface, perform the following steps from privileged EXEC mode.

1. Enter the configure terminal command to access global configuration mode.

device# configure terminal

2. Enter the interface command to specify the interface type and slot/port number.

device(config)# interface ethernet 1/1

3. Enable the DCB interface.

device(conf-if-eth-1/1) # no shutdown

4. Configure RMON Ethernet group statistics on the interface.

device(conf-if-eth-1/1)# rmon collection stats 200 owner john\_smith

5. Return to privileged EXEC mode.

device(conf-if-eth-1/1) # end

6. Enter the copy command to save the running-config file to the startup-config file.

device# copy running-config startup-config

### **Configuring RMON alarm settings**

To configure RMON alarms and events, perform the following steps from privileged EXEC mode.

1. Enter the configure terminal command to access global configuration mode.

device# configure terminal

2. Configure the RMON alarms.

Example of an alarm that tests every sample for a rising threshold

Example of an alarm that tests the delta between samples for a falling threshold

3. Return to privileged EXEC mode.

device(config) # end

4. Save the running-config file to the startup-config file.

```
device# copy running-config startup-config
```

5. To view configured alarms, use the **show running-config rmon alarm** command.

### **Monitoring CRC errors**

Certain interface counters, such as those for CRC errors, may not be available by means of SNMP OIDs. In this case it is recommended that either RMON or CLI be used to monitor those statistics.

The following synchronizes the statistics maintained for the interface and RMON, as well as ensures proper reporting from an operational standpoint.

1. First use the clear counters all command in global configuration mode.

```
device# clear counters all
```

2. Then use the clear counters rmon command.

device# clear counters rmon

3. Finally, execute the rmon collection stats command on each interface, as in the following example.

```
device (config) # interface ethernet 1/1 device (conf-if-eth-1/1) # rmon collection stats 2 owner admin
```

 Use an appropriate RMON MIB for additional monitoring. For example, to obtain CRC statistics on a Brocade SLX-OS platform, the following RMON MIB could be used: ObjectetherStatsCRCAlignErrors, OID- .1.3.6.1.2.1.16.1.1.1.8

# System Monitoring

| • | System Monitor overview    | .45 |
|---|----------------------------|-----|
| • | Configuring System Monitor | .48 |

# System Monitor overview

System Monitor provides customizable monitoring thresholds, which allow you to monitor the health of each component of a device. Whenever a device component exceeds a configured threshold, System Monitor automatically provides notification by means of e-mail or RASLog messages, depending on the configuration.

Because of platform-specific values that vary from platform to platform, it was previously not possible to configure platform-specific thresholds through a global CLI command.

Threshold and notification configuration procedures are described in the following sections.

### Monitored components

The following FRUs and temperature sensors are monitored on supported devices:

- LineCard Displays the threshold for the line card.
- MM Displays the threshold for the management module.
- cid-card Displays the threshold for the chassis ID card component.
- compact-flash Displays the threshold for the compact flash device.
- fan Configures fan settings.
- power Configures power supply settings.
- temp-Displays the threshold for the temperature sensor component.

#### NOTE

CID cards can be faulted and removed. The system continues to operate normally as long as one CID card is installed. If both CID cards are missing or faulted, the device will not operate.

### Monitored FRUs

System Monitor monitors the absolute state of the following FRUs:

- Fan
- Power supply
- CID card
- Line card

Possible states for all monitored FRUs are removed, inserted, on, off, and faulty. A state of none indicates the device is not configured. If the FRU is removed, inserted, or goes into a faulty state, System Monitor sends a RASLog message or an e-mail alert, depending on the configuration.

Based on the configured threshold, each component can be in a marginal state or a down state. If a component is in a marginal state or a down state, System Monitor generates a RASLog message to alert the user. It also generates a separate RASLog message for the overall health of the device.

### SFM monitoring

Switch Fabric Module (SFM), Fabric Element (FE), and Traffic Manager (TM) error interrupts are logged in RASLOG.

#### FE Health Monitoring

All SFM-FEs are periodically polled to check for any access issues. When the number of error events in a polling window crosses the threshold, action is taken. You can configure the parameters using the **sysmon fe-access-check** command.

```
device(config)# sysmon fe-access-check ?
Possible completions:
    action Set Fe-Access-Check action
    disable Disable Fe Access Check (Default: Enabled)
    poll-interval Set Fe-Access-Check poll-interval
    recovery-threshold Set Fe-Access-Check threshold
    threshold Set Fe-Access-Check threshold
    device(config)#
```

#### SFM Walk

This algorithm tries to isolate an SFM-FE in case of egress TM reassembly errors. It disables an SFM-FE, monitors egress TM reassembly errors and then either isolates it or re-enables it before moving on to next SFM-FE. This can be triggered manually or by egress monitoring running on TMs. You can configure the parameters using the **sysmon sfm-walk** command.

Use the sysmon sfm-walk command to manually start or stop SFM walk.

```
device# sysmon sfm-walk ?
Possible completions:
   start Start SFM Walk
   stop Stop SFM Walk
device#
```

#### FE Link CRC Monitoring

All SFM-FE and TM fabric links are polled periodically to check for slow CRC errors. When the number of CRC events in a window crosses threshold, action is taken. You can configure the parameters using the **sysmon link-crc-monitoring** command.

#### Show commands

Following are sample show command outputs for the SFM module.

```
device# show sfm ?
Possible completions:
    link-connectivity
    Display fabric connectivity
    link-thresholds
    Display fabric thresholds
    links
    mcast
    queue-occupancy
    Display fabric queues
```

| sero<br>stat                                                                                                    | des-mode<br>tistics                                                    | Display fabric<br>Display fabric             | serdes-mode<br>global coun     | ters           |                                 |                       |          |            |              |
|----------------------------------------------------------------------------------------------------|------------------------------------------------------------------------|----------------------------------------------|--------------------------------|----------------|---------------------------------|-----------------------|----------|------------|--------------|
| device<br>SFM Co                                                                                                    | e# show sfm lin}<br>onnectivity (FE                                    | <pre>&lt;-connectivity 4):</pre>             |                                |                |                                 |                       |          |            |              |
| Link                                                                                                    | Logical Port                                                           | Remote Module                                | Remote Lin]                    | k   Rem        | ote Device                      | Туре                  |          |            |              |
| 036<br>037<br>038<br>039                                                                                                    | 036<br>  037<br>  038<br>  039                                         | 0012<br>  0012<br>  0012<br>  0012<br>  0012 | 011<br>  009<br>  010<br>  008 | <br> <br> <br> | FAP<br>FAP<br>FAP<br>FAP<br>FAP |                       |          |            |              |
| device<br>FE Que<br>DCH Qu                                                                                                    | e# show sfm queu<br>eue (FE 4):<br>leues:                              | ue-occupancy                                 |                                |                |                                 |                       |          |            |              |
| DCH0 I<br>DCH1 I<br>DCH2 I<br>DCH3 I                                                                                                    | Pipe 0: [22,9]<br>Pipe 0: [59,6]<br>Pipe 0: [64,8]<br>Pipe 0: [136,6]  |                                              |                                |                |                                 |                       |          |            |              |
| DCL Qu                                                                                                    | leues:                                                                 |                                              |                                |                |                                 |                       |          |            |              |
| DCL0 I<br>DCL1 I<br>DCL2 I                                                                                                    | Pipe 0: [20,4]<br>Pipe 0: [56,12]<br>Pipe 0: [136,4]                   |                                              |                                |                |                                 |                       |          |            |              |
| device<br>Lin<br>RX<br>001<br>TX                                                                                                    | e# show sfm lin}<br>hk   Pipe<br>Thresholds:<br>l   000<br>Thresholds: | <pre>c-thresholds</pre>                      | GC:                            | 12             | GCI2<br>511<br>40               |                       |          |            |              |
| FE-LIN<br>FE Lin<br>Link<br>tokens                                                                                                    | NKS:<br>NKS:<br>  CRC Error  <br>s   Errored toke                      | Size Error   Co<br>ens count                 | de Group Erro                  | or   Mi        | salign   N                      | o Signal Loc          | k   No s | ignal acce | pt   Errored |
| 0                                                                                                    | -                                                                      | -                                            | ***                            | * * *          | I                               | * * *                 | Ι        | ***        | I            |
| 1                                                                                                    | -                                                                      | - I                                          | ***                            | * * *          | I                               | * * *                 | T        | * * *      | I            |
| 2                                                                                                    | -                                                                      | - I                                          | ***                            | * * *          | I                               | * * *                 | I        | * * *      | I            |
| 3                                                                                                    |                                                                        | - I                                          | ***                            | * * *          | I                               | * * *                 | Ι        | * * *      | I            |
| 4                                                                                                    |                                                                        | - I                                          | - 1                            | -              | I                               | -                     | I        | -          | I            |
| - 5                                                                                                    | -                                                                      | - I                                          | - 1                            | -              | I                               | -                     | I        | -          | I            |
| - 6                                                                                                    | 63                                                                     | -                                            | -                              | -              | I                               | -                     | Ι        | -          | I            |
| <pre>-   63 device# show sfm mcast id 1 For MGID 1 fap-list: idx:1 fap-id:0x0 For MGID 1 fap-list: idx:2 fap-id:0x1 For MGID 1 fap-list: idx:3 fap-id:0x2 For MGID 1 fap-list: idx:4 fap-id:0x3</pre> |                                                                        |                                              |                                |                |                                 |                       |          |            |              |
| device<br>#                                                                                                    | e# show sfm stat                                                       | tistics                                      |                                |                |                                 | #                     |          |            |              |
| #<br>#                                                                                                    |                                                                        |                                              | P:                             | ipe 0          |                                 | #<br>#                |          |            |              |
| # DCH<br>#<br>#<br>#                                                                                                    | Total Incoming<br>Total Outgoing<br>Fifo Discard                       | Cells  <br>Cells  <br>                       |                                |                |                                 | +<br>+<br>+<br>+<br>+ |          |            |              |

| #  | Reorder Discard      | 1 | 0 | #   |
|----|----------------------|---|---|-----|
| #  | Unreach Discard      | 1 | 0 | #   |
| #  | Max Cells in Fifos   | 1 | 0 | #   |
| #• |                      |   |   | · # |
| #• |                      |   |   | · # |
| #  | DCM:                 | 1 |   | #   |
| #  | Total Incoming Cells | 1 | 0 | #   |
| #  | Dropped Cells        | 1 | 0 | #   |
| #  | Max Cells in Fifos   | 1 | 0 | #   |
| #• |                      |   |   | •#  |
| #• |                      |   |   | •#  |
| #  | DCL:                 | 1 |   | #   |
| #  | Total Incoming Cells | 1 | 0 | #   |
| #  | Total Outgoing Cells | 1 | 0 | #   |
| #  | Dropped Cells        | 1 | 0 | #   |
| #  | Max Cells in Fifos   | 1 | 0 | #   |
| #• |                      |   |   | •#  |
| #  |                      |   |   | #   |

device# show switch fabric module

| Slot Ty | ре       | Descri | lption |        | ID      | Status  |  |
|---------|----------|--------|--------|--------|---------|---------|--|
| S1 SFM  | <br>8 v6 | Switch | Fabric | Module | <br>187 | ENABLED |  |
| S2 SFM  | 8 v6     | Switch | Fabric | Module | 187     | ENABLED |  |
| S3 SFM  | 8 v6     | Switch | Fabric | Module | 187     | ENABLED |  |
| S4 SFM  | 8 v6     | Switch | Fabric | Module | 187     | ENABLED |  |
| S5 SFM  | 8 v6     | Switch | Fabric | Module | 187     | ENABLED |  |
| S6 SFM  | 8 v6     | Switch | Fabric | Module | 187     | ENABLED |  |

## **Configuring System Monitor**

This section contains example basic configurations that illustrate various functions of the **system-monitor** command and related commands.

#### NOTE

For command details, refer to the Brocade SLX-OS Command Reference.

### Setting system thresholds

Each component can be in one of two states, down or marginal, based on factory-defined or user-configured thresholds. (The default thresholds are listed in Configuring System Monitor on page 48.)

- 1. Issue the configure terminal command to enter global configuration mode.
- 2. Change down-threshold and marginal-threshold values for the SFM.

device(config)# system-monitor sfm threshold down-threshold 3 marginal-threshold 2

#### NOTE

You can disable the monitoring of each component by setting **down-threshold** and **marginal-threshold** values to O (zero).

### Setting state alerts and actions

System Monitor generates an alert when there is a change in the state from the default or defined threshold.

1. Issue the configure terminal command to enter global configuration mode.

2. To enable a RASLog alert (example: when the power supply is removed), enter the following command:

device(config)# system-monitor power alert state removed action raslog

NOTE

There are no alerts for MM, compact-flash, or temp. There are no alert actions for SFPs.

### Configuring e-mail alerts

Use the **system-monitor-mail fru** command to configure e-mail threshold alerts for FRU and optic monitoring. For an e-mail alert to function correctly, you must add the IP addresses and host names to the domain name server (DNS) in addition to configuring the domain name and name servers. A single email configuration is applicable for all devices in a logical chassis cluster. For complete information on the **system-monitor-mail relay host** command, refer to the *Brocade SLX-OS Command Reference*.

- 1. Issue the configure terminal command to enter global configuration mode.
- 2. Enter the following command to enable e-mail alerts and to configure the e-mail address.

device(config) # system-monitor-mail fru enable email-id

### Sendmail agent configuration

The following **system-monitor-mail relay host** commands allow the sendmail agent on the device to resolve the domain name and forward all e-mail messages to a relay server.

To create a mapping:

device (config) # system-monitor-mail relay ip-address 1.2.3.4 domain-name domain name1.brocade.com

To delete the mapping:

device(config)# no system-monitor-mail relay ip-address 1.2.3.4 domain-name domain name1.brocade.com

To change the domain name:

device (config) # system-monitor-mail relay ip-address 1.2.3.4 domain-name domain name2.brocade.com

NOTE

You must delete the first domain name before you can change it to a new domain name.

To delete the domain name and return to the default:

device (config) # no system-monitor-mail relay ip-address 1.2.3.4 domain-name domain name2.brocade.com

### Viewing system optical monitoring defaults

You can view the optical monitoring default values by entering show defaults threshold followed by the SFP type.

The following example command will display the defaults for type 1GLR SFPs:

```
device# show defaults threshold sfp type 1GLR
```

### Displaying the device health status

To display the health status of a device, enter **show system monitor**.

```
device# show system monitor

** ** System Monitor Switch Health Report **

Switch status : MARGINAL

Time of Report : 2016-08-18 18:10:09

Power supplies monitor : HEALTHY

Temperatures monitor : HEALTHY

Fans monitor : HEALTHY

CID-Card monitor : HEALTHY

MM monitor : HEALTHY

LC monitor : HEALTHY

SFM monitor : MARGINAL

Flash monitor : HEALTHY
```

# Logging and tracing

| • | Overview | 51 |
|---|----------|----|
| • | RASLog   | 51 |
| • | AuditLog | 52 |
|   | Svslog   | 52 |

# Overview

Logging and tracing involves, RASTrace, RASLog, AuditLog and Syslog.

RASTrace captures low level info which can be used for debugging or troubleshooting issues. Use the **rasdecode** command to decode the traces collected. You must provide the module ID (-m) and display count (-n) parameters.

Use the **tracecfg** command to display, clear and modify the trace configurations such as debug level, number of trace entries, trace dump size, and so on, for any individual module. Use **tracecfg -h** command from MMVM/linux shell for usage information.

RASTrace, RASLog, AuditLog and Syslog are detailed in the following section of the docuemnt.

# RASLog

RASLog subsystem provides centralized logging mechanism. RASLog messages log system events related to configuration changes or system error conditions.

It can store 2048 external customer visible messages in total. These are forwarded to the console, to the configured syslog servers and through the SNMP traps or informs the SNMP management station.

There are four levels of severity for messages, ranging from CRITICAL to INFO. In general, the definitions are wide ranging and are to be used as general guidelines for troubleshooting. You must look at each specific error message description thoroughly before taking action.

| Severity level | Description                                                                                                    |
|----------------|----------------------------------------------------------------------------------------------------|
| CRITICAL       | Critical-level messages indicate that the software has detected serious problems that cause a partial or complete failure of a subsystem if not corrected immediately; for example, a power supply failure or rise in temperature must receive immediate attention.                                                              |
| ERROR          | Error-level messages represent an error condition that does not affect overall system functionality significantly. For example, error-level messages may indicate time-outs on certain operations, failures of certain operations after retries, invalid parameters, or failure to perform a requested operation.                |
| WARNING        | Warning-level messages highlight a current operating condition that must be checked or it may<br>lead to a failure in the future. For example, a power supply failure in a redundant system relays a<br>warning that the system is no longer operating in redundant mode unless the failed power supply is<br>replaced or fixed. |
| INFO           | Info-level messages report the current non-error status of the system components; for example, detecting online and offline status of an interface.                                                                                                    |

|            | wority lovale  | of the DASL | on moccodoc |
|------------|----------------|-------------|-------------|
| IADLE 3 00 | evenity levels | ULLIE RAJL  | UY Messayes |

For more information on RASLog messages, refer the Brocade SLX-OS Message Reference.

# AuditLog

AuditLog messages are classified into three types: DCM Configuration (DCMCFG), Firmware (FIRMWARE), and Security (SECURITY).

DCMCFG audits all the configuration changes in DB. FIRMWARE audit the events occurring during firmware download process. SECURITY audit any user-initiated security event for all management interfaces. Audit log messages are saved in the persistent storage. The storage has a limit of 1024 entries and will wrap around if the number of messages exceed the limit.

The SLX device can be configured to stream Audit messages to the specified syslog servers. Audit log messages are not forwarded to SNMP management stations.

Following are few sample outputs.

```
device(config)# sflow polling-interval 25
2016/06/02-08:48:39, [SFLO-1004], 1067, M1 | Active | DCE, INFO,
MMVM, Global sFlow polling interval is changed to 25.
2016/06/02-08:48:39, [SFLO-1006], 1068, M1 | Active | DCE, INFO,
MMVM, sFlow polling interval on port Ethernet 1/14 is changed to
25.
device# show logging auditlog reverse count 2
394 AUDIT,2016/06/02-08:48:39 (GMT), [DCM-1006], INFO, DCMCFG,
admin/admin/127.0.0.1/console/cli, SLX9850-4, Event: database
commit transaction, Status: Succeeded, User command: "configure
config sflow polling-interval 25".
393 AUDIT,2016/06/02-08:40:57 (GMT), [SEC-3022], INFO, SECURITY,
root/root/172.22.224.196/telnet/CLI, MMVM, Event: logout, Status:
success, Info: Successful logout by user [root].
```

For more information on AuditLog messages, refer Brocade SLX-OS Message Reference for the SLX 9850 Router.

# Syslog

The syslog protocol allow devices to send event notification messages across IP networks to event message collectors, also known as syslog servers.

RASLog and AuditLog infrastructure makes use of Syslog service running on the SLX device to log messages into the local file system or to remote syslog server. All external RASLog messages and all Audit logs are sent to syslog server. SLX-OS uses **syslog-ng** which is an open source implementation of the syslog protocol for Unix and Unix-like systems. It runs over any of the following:

- UDP (default port 514)
- TLS (default port 6514)

A maximum of 4 syslog servers can be configured on any SLX device. These servers can have IPV4 or IPV6 address and reside in mgmt-vrf, default-vrf or user defined VRF. The **logging syslog-server** command enables the syslog event capturing on the syslog server. The IP address, VRF-name and port are the parameters used.

Following are sample syslog events captured at the syslog server.

```
Jun 2 09:17:42 MMVM raslogd: [log@1588
value="AUDIT"][timestamp@1588 value="2016-06-
02T09:17:42.428106"][tz@1588 value="GMT"][msgid@1588 value="DCM-
1006"][severity@1588 value="INFO"][class@1588
value="DCMCFG"][user@1588 value="admin"][role@1588
value="admin"][ip@1588 value="127.0.0.1"][interface@1588
value="console"][application@1588 value="cli"][swname@1588
value="SLX9850-4"][arg0@1588 value="database commit transaction"
desc="Event Name"][arg1@1588 value="Succeeded" desc="Command
status"][arg2@1588 value="configure config snmp-server location
"EMIS Rack 11-1""" desc="ConfD hpath string"] BOMEvent: database
```

commit transaction, Status: Succeeded, User command: "configure config snmp-server location "EMIS Rack 11-1"". Jun 2 09:17:42 MMVM raslogd: [log@1588 value="RASLOG"] [timestamp@1588 value="2016-06-02T09:17:42.420216"] [msgid@1588 value="SNMP-1005"] [seqnum@1588 value="1071"] [attr@1588 value=" M1 | Active | WWN 10:00:00:27:ffffffs:fffff[severity@1588 value="INFO"] [swname@1588 value="MMVM"] [arg0@1588 value="sysLocation" desc="Changed attribute"] [arg1@1588 value="has changed from [End User Premise.] to [EMIS Rack 11-1]" desc="String Value"] BOMSNMP configuration attribute,

sysLocation, has changed from [End User Premise.] to [EMIS Rack 11-1].

For more information on Syslog messages, refer Brocade SLX-OS Message Reference for the SLX 9850 Router.

# sFlow

| • | Overview                         | 55 |
|---|----------------------------------|----|
| • | sFlow Datagram Flow              | 56 |
| • | Feature support matrix for sFlow |    |
| • | sFlow MPLS sampling support      | 58 |
| • | Configuring sFlow                | 58 |

# Overview

The sFlow protocol is an industry-standard technology for monitoring high-speed switched networks.

The sFlow standard consists of an sFlow agent that resides anywhere within the path of the packet and an sFlow collector that resides on a central server. This release is compliant with sFlow Version 5.

The sFlow agent combines the flow samples and interface counters into sFlow datagrams and forwards them to the sFlow Collector at regular intervals. The datagrams consist of information on, but not limited to, packet header, ingress interfaces, sampling parameters, and interface counters. Packet sampling is typically performed by the ASIC. The sFlow collector analyzes the sFlow datagrams received from different devices and produces a network-wide view of traffic flows. You can configure up to five collectors, using both IPv4 and IPv6 addresses.

The sFlow datagram provides information about the sFlow version, its originating agent's IP address, a sequence number, one or more flow samples or counter samples or both, and protocol information.

The sFlow agent uses two forms of operation:

- Time-based sampling of interface counters
- · Statistical sampling of switched packets

sFlow can be port based and ACL based (flow based).

In port based sFlow, the sampling entity performs sampling on all flows originating from or destined to a specific port. Each packet is considered only once for sampling, irrespective of the number of ports it is forwarded to. Port based sFlow uses the port level sampling rate, if it is configured. Otherwise, it uses the global sampling rate. When port level sampling rate is unconfigured with 'no' option, it will revert back to using the global sampling rate.

Access-list (ACL) based sFlow ensures that sampling is done per flow instead of per port. ACL based sFlow uses global sampling rate.

The following applications does flow based sFLow.

- User ACL based sflow
- VxLAN visibility sflow

#### NOTE

When User ACL based sFlow is enabled along with port based sFlow, two samples are generated, one for port based and the other one for User ACL based sFlow. The difference between these two samples are not visible on the collector. However, the difference is visible in the **show sflow all** command output (sflow interface/ACL/VxLan Visibility statistics).

Port-based and flow-based sFlow are supported on physical ethernet ports only.

# sFlow Datagram Flow

The following diagram depicts the three possible paths that a given sFlow datagram can take to the sFlow collectors, based on the route to the destination (sFlow collector).

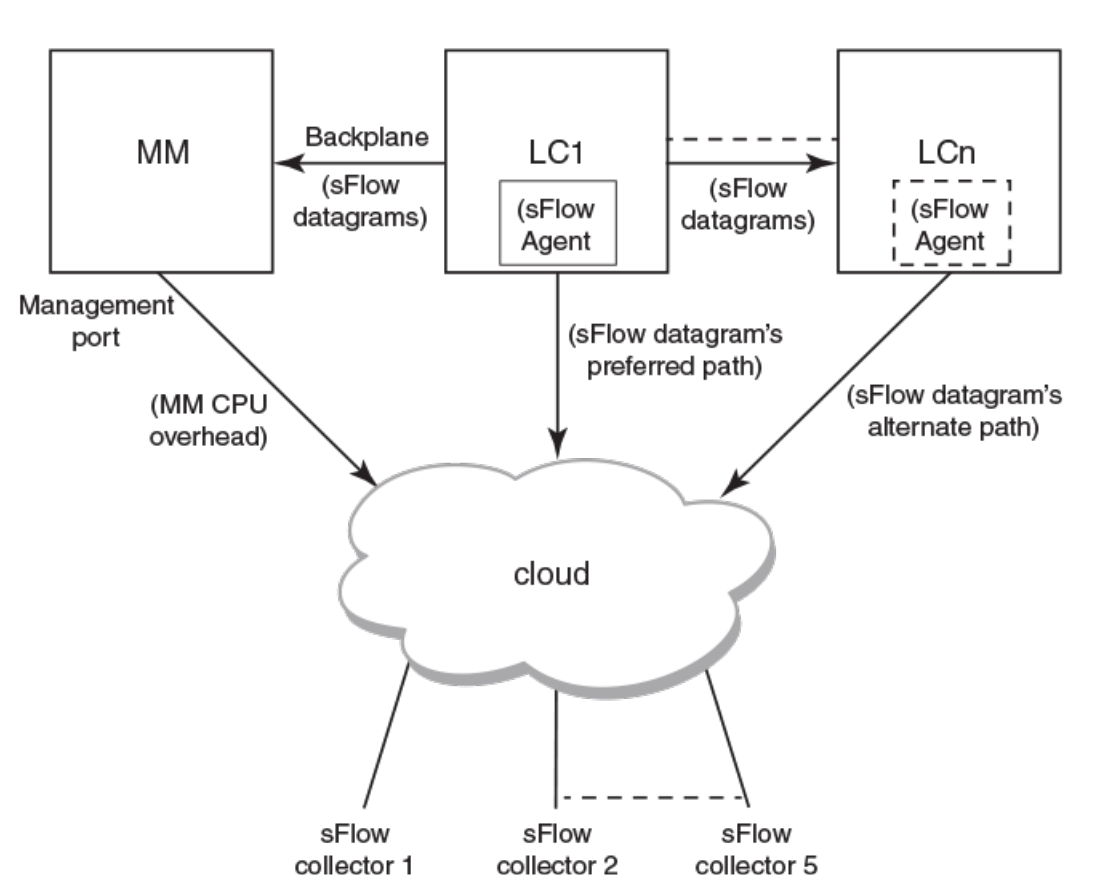

sFlow datagram path to sFlow collectors

As shown in the diagram above, the sFlow datagram generated on LC1 can be sent to sFlow collector(s) via:

- LC's own data (in-band) ports This has the least CPU overhead in terms of forwarding the sFlow datagram to the collectors.
- Another LC's data (in-band) ports This has some amount of overhead in forwarding the sFlow datagram to the collectors since it has to forward from one LC to another LC before exiting through the other LC's data (in-band) port.
- **MM management port** This has the maximum CPU overhead since the MM CPU has to process the messages (sflow datagrams) forwarded by the LC and then route them out through its management port.

#### NOTE

Wherever possible, you must configure the sFlow collectors in such a way that the sFlow datagram gets routed through the same LC data (in-band) ports as described in option 1 above. If this is not possible, option 2 mentioned above may be considered as the next option. Option 3 is the least preferred in deployed systems due to the maximum CPU overhead.

# Feature support matrix for sFlow

The following table captures the sFlow feature support matrix for this release.

### TABLE 6 sFlow feature support

| sFlow Feature                                                                         | Support                                                                                                    |
|---------------------------------------------------------------------------------------|----------------------------------------------------------------------------------------------------|
| sFlow v5                                                                              | Supported                                                                                                    |
| sFlow MIB                                                                             | Supported<br>When the Data source related Table (sFlowFsTable) is retrieved,<br>corresponding sFlowFsReceiver object will continue to return the first entry<br>in the Collector table (sFlowRcvrTable).                                                                                   |
| ACL-based sFlow                                                                       | Supported                                                                                                    |
|                                                                                       | Port-based and flow-based sFlow are supported on physical ethernet ports only.                                                                                                    |
| sFlow support for 802.1x authentication                                               | Supported<br>sFlow .1x authentication support involves providing Extended User name<br>header in the sFlow datagram.                                                                                                    |
| sFlow Sampling for NullO Interface                                                    | Supported (always enabled)                                                                                                    |
| Extended Gateway, Extended router, and NAT/MPLS/URL header formats                    | No Support for Extended Gateway. Only Raw header and Extended Switch header is supported.                                                                                                    |
| sFlow data source interface                                                           | Supported, but does not support front port trunks.                                                                                                    |
| sFlow scanning for inbound, outbound, or both directions on a port                    | Inbound only                                                                                                    |
| Multi-sample grouping                                                                 | Supported<br>Grouping is decided by a timeout value (1 sec per RFC 3176) since the<br>first sample was collected. It can combine both flow and counter samples<br>in the same datagram. This increases the efficiency and scalability.                                                     |
| Multiple collector configuration                                                      | A maximum of five IPv4 or IPv6 collectors could be configured and can be part of any of the configured VRFs.                                                                                                    |
| Subagent-ID                                                                           | Slot number of the interface                                                                                                    |
| Agent IP address                                                                      | Cannot be configured through CLI.                                                                                                    |
|                                                                                       | Management CP IP is always used as the Agent IP address.                                                                                                    |
| sFlow source IP and Port                                                              | Supports configuration of source IP interface. Source IP port is not configurable.                                                                                                    |
| Maximum sFlow raw packet header size                                                  | For IPV6 sFlow sample, the raw packet header size is 256 bytes. For the rest, it is 128 bytes.                                                                                                    |
| sFlow datagram max size                                                               | 1400 bytes                                                                                                    |
| sFlow counter polling support on per-port, per-VLAN, or per-trunk or per tunnel basis | Supports per-port counter polling only.                                                                                                    |
| Ability to disable sFlow counter polling                                              | Supports global and per-interface level.                                                                                                    |
| All standard if_counters and Ethernet counters                                        | Supported                                                                                                    |
| AS path cleanup timer (v4: BGP communities, v5: BGP next hop router)                  | Not supported                                                                                                    |
| sFlow Support on MPLS L2/3 VPN Endpoints                                              | Supported                                                                                                    |
| sFlow Support on MPLS Uplinks                                                         | Supported                                                                                                    |
| sFlow support on VE interface                                                         | Supports only ingress policy.                                                                                                    |
| sFlow support on VxLAN tunnels                                                        | Supported<br>In addition to the VxLAN tunnel related information specified in the sFlow<br>Data source flag and Input interface index fields, VxLAN extension<br>headers are supported for Ingress packet sampled before encapsulation<br>and Ingress packet sampled before decapsulation. |

# sFlow MPLS sampling support

The following table captures the sFlow MPLS sampling support matrix for this release. The first column indicates the type of MPLS configuration and the rest of the columns indicate the MPLS extension headers that are supported in sFlow sample at each node.

#### TABLE 7 sFlow support on MPLS

| MPLS Configuration | LER Ingress                    | Transit Node                       | PHP Node                                                | LER Egress                                        |
|--------------------|--------------------------------|------------------------------------|---------------------------------------------------------|---------------------------------------------------|
| VLL/VPLS Local     | Ext MPLS VC                    | NA                                 | NA                                                      | NA                                                |
| VLL/VPLS Outbound  | Ext MPLS Tunnel<br>Ext MPLS VC | Ext MPLS Data (stack depth<br>= 2) | Ext MPLS Data (in label<br>depth = 2) (out label = VC)  | Ext MPLS Data (in label =<br>VC, out label empty) |
| L3VPN              | Ext MPLS Tunnel<br>Ext MPLS VC | Ext MPLS Data (stack depth<br>= 2) | Ext MPLS Data (in label<br>depth = 2) (out label = VC)  | Ext MPLS Data (in label =<br>VC, out label empty) |
| IP over MPLS       | Ext MPLS Tunnel                | Ext MPLS Data (stack depth<br>= 1) | Ext MPLS Data (in label<br>depth = 1) (out label empty) | NA                                                |

# **Configuring sFlow**

sFlow configuration involves global configuration and configuration on interfaces. Following are the steps involved at a high level.

- Enable sFlow feature globally on the device.
- Configure sFlow collectors and optionally associated UDP ports.
- · Configure ACL based sFlow or Enable sFlow forwarding on Physical interfaces.
- Configure other optional sFlow configuration parameters.

### Configuring sFlow globally

Execute the following steps to configure sFlow globally.

1. Enter the configure terminal command to change to global configuration mode.

device# configure terminal

2. Enable the sFlow protocol globally.

device (config) # sflow enable

3. Configure sFlow collectors and optionally associated UDP ports.

```
device (config)# sflow collector 172.22.12.83 6343 use-vrf mgmt-vrf
device (config)# sflow collector fdd1:a123:b123:c123:34:1:1:2 4713 use-vrf vrf2
device (config)# sflow collector fdd1:a123:b123:c123:112:1:1:2 5566 use-vrf default-vrf
```

4. Set the sFlow polling interval (in seconds).

device (config)# sflow polling-interval 35

5. Set the sFlow sample-rate.

device (config) # sflow sample-rate 4096

6. Return to privileged EXEC mode.

device (config) # end

7. Confirm the sFlow configuration status by using the show sflow or show sflow all commands.

device # show sflow

8. Clear any existing sFlow statistics to ensure accurate readings.

device # clear sflow statistics

#### NOTE

No specific configuration is required for MPLS other than enabling sflow on physical interfaces.

### Configuring ACL based sFlow

Configuring ACL based sFlow involves the following.

- Create a standard or extended access-list.
- Add rules to the access-list with copy-sflow keyword.
- Bind the ACL to an interface.
- Monitor the ACL based sFlow per LC counters.
- Monitor the sflow sampled packets on sFlow collector.

Execute the following steps to configure ACL based sFlow.

- 1. Create an access list (standard or extended).
  - To create a standard access list:
  - a) Execute the **mac access-list standard** command to create a standard MAC access-list **std-mac1** and add filters for the ACL based sFlow.

```
device(config) # mac access-list standard std-mac1
device(conf-macl-std) # permit 0.2020.0000 0.ffff.0000 copy-sflow
```

Execute the ip access-list standard command to create a standard IPv4 access-list std-vfour1 and add filters for ACL based sFlow.

```
device(config)# ip access-list standard std-vfour1
device(conf-ipacl-std)# permit 20.20.20.0 255.255.255.0 copy-sflow
```

c) Execute the ipv6 access-list standard command to create a standard IPv6 access-list std-vsix1 and add filters for ACL based sFlow.

```
device(config)# ipv6 access-list standard std-vsix1
device(conf-ip6acl-std)# permit host 10::10 copy-sflow
```

- TO create an extended access list:
- a) Execute the mac access-list extended command to create an extended MAC access-list ext-mac1 and add filters for ACL based sFlow.

```
device(config)# mac access-list extended ext-mac1
device(conf-macl-ext)# permit 0000.3030.0000 0000.ffff.0000 any copy-sflow
```

Execute the ip access-list extended command to create an extended IPv4 access-list ext-vfour1 and add filters for ACL based sFlow.

device(config)# ip access-list extended ext-vfour1
device(conf-ipacl-ext)# permit 30.30.30.0 255.255.255.0 any copy-sflow

c) Execute the ipv6 access-list extended command to create an extended IPv6 access-list ext-vsix1 and add filters for ACL based sFlow.

```
device(config)# ipv6 access-list extended ext-vsix1
device(conf-ip6acl-ext)# permit host 20::20 any copy-sflow
```

- 2. Bind the access list to an interface.
  - Execute the interface ethernet command to bind the extended MAC access-list ext-mac1 to a physical interface.

```
device(config)# interface Ethernet 4/1
device(conf-if-eth-4/1)# mac access-group ext-mac1 in
```

• Execute the interface ethernet command to bind the extended IPv4 access-list ext-vfour1 to a physical interface.

device(config)# interface Ethernet 4/1
device(conf-if-eth-4/1)# ip access-group ext-vfour1 in

Execute the interface ethernet command to bind the extended IPv6 access-list ext-vsix1 to a physical interface.

device(config)# interface Ethernet 1/4/1
device(conf-if-eth-1/4/1)# ipv6 access-group ext-vsix1 in

#### NOTE

ACL based sFlow uses the global sampling rate. The default value of global sampling rate is 2048. One packet out of every 2048 packets will be sampled. No check is performed during ACL creation or ACL binding to validate the configuration of sFlow collector. If sFlow collector is not configured, the sampled packets are dropped at the CPU.

3. Execute the **show sflow** command to view the global sFlow configuration information and statistics, including the ACL based sFlow statistics.

| device# show sflow                       |             |         |      |  |  |  |  |  |
|------------------------------------------|-------------|---------|------|--|--|--|--|--|
| sFlow services are:                      | enabled     |         |      |  |  |  |  |  |
| Global default sampling rate:            | 32768 pkts  |         |      |  |  |  |  |  |
| Global default counter polling interval: | 1000 secs   |         |      |  |  |  |  |  |
| sFlow Collector VRF:                     | default-vrf |         |      |  |  |  |  |  |
| Collector server address                 | Number of   | samples | sent |  |  |  |  |  |
|                                          |             |         |      |  |  |  |  |  |
| 10.120.75.1:6343                         |             | 1609    |      |  |  |  |  |  |
|                                          | 100         |         |      |  |  |  |  |  |
| ACL based samples collected (permit):    | 100         |         |      |  |  |  |  |  |
| ACL based samples collected (deny) :     | 0           |         |      |  |  |  |  |  |

4. Execute the **show sflow all** command to view global and per-port sFlow configuration information and statistics, including ACL based sFlow statistics.

```
device# show sflow all
sFlow services are:enabledsFlow null0 sampling:disabledGlobal default sampling rate:32768 pkts
Global default counter polling interval: 1000 secs
                             default-vrf
sFlow Collector VRF:
Collector server address
                                                Number of samples sent
            _____
10.120.75.1:6343
                                                               1609
ACL based samples collected (permit): 100
ACL based samples collected (deny) :
                                                  0
sFlow info for interface Ethernet 4/1
              _____
Port based sflow services are: enabled
Flow based sflow services are: disabled
Configured sampling rate: 4096 pkts
                                         4096 pkts
20 secs
96
Actual sampling rate:
Actual sampling rate:
Counter polling interval:
Port backoffThreshold :
Flow samples collected :
Counter samples collected :
                                            0
                                           10979
ACL based samples collected (permit) : 100
ACL based samples collected (deny) : 50
```

### Configuring sFlow on specific interfaces

Execute the following steps to configure sFlow on a specific interface.

1. Enter the configure terminal command to change to global configuration mode.

device # configure terminal

2. Enable sFlow forwarding on physical interfaces.

```
device (config)# interface ethernet 4/4
device (conf-if-eth-4/4)# sflow enable
```

3. Return to configuration mode using the **exit** command.

```
device (conf-if-eth-4/4) # exit
```

4. Configure other optional sflow configuration parameters.

```
device (config)# sflow source-interface ve 221
device (config)# sflow source-interface loopback 1
device (config)# sflow source-interface ethernet 4/4
```

#### NOTE

The interface configuration parameters override their global counterparts, for that interface. Following parameters can be configured globally or for individual interfaces.

```
device (config)# sflow polling-interval 233
deviec(conf-if-eth-4/4)# sflow polling-interval 233
<1-65535> Counter polling interval value. Use 0 to disable (default = 20)[234]
device (config)# sflow sample-rate 456
device(conf-if-eth-4/4)# sflow sample-rate 16000
<1-100000> Sampling rate value (default = 2048)[2048]
```

5. Execute any of the following commands to confirm the sFlow configuration status.

```
show sflow all
show sflow interface eth 1/46:2
show sflow linecard 1
show run sflow
```

### Configure sFlow forwarding on MPLS interfaces

MPLS interface can be physical or logical. However, sflow can be enabled only on the underlying physical port if the MPLS interface is logical. Hence, the sflow configuration on MPLS interfaces is the same as the physical interface configuration mentioned above.

### Configuration example

### Global configuration

```
device(config) # sflow enable
2015/12/02-02:48:06, [SFLO-1001], 71, M1 | Active | DCE, INFO, Device, sFlow is
enabled globally.
device(config) # no sflow enable
2015/12/02-03:30:10, [SFLO-1001], 94, M1 | Active | DCE, INFO, Device, sFlow is
disabled globally.
device(config) # sflow sample-rate 4096
2015/12/02-03:12:35, [SFLO-1003], 82, M1 | Active | DCE, INFO, Device, Global sFlow sampling rate
is changed to 4096.
device(config) # no sflow sample-rate
2015/12/02-03:29:45, [SFLO-1003], 93, M1 | Active | DCE, INFO, Device, Global sFlow sampling rate
is changed to 2048.
device(config) # sflow polling-interval 30
2015/12/02-03:13:05, [SFLO-1004], 84, M1 | Active | DCE, INFO, Device, Global sFlow polling
interval is changed to 30.
device(config)# no sflow polling-interval
2015/12/02-03:29:26, [SFLO-1004], 92, M1 | Active | DCE, INFO, Device, Global sFlow polling
interval is changed to 20.
device (config) # sflow collector 172.22.108.57 6343
2016/03/18-05:07:18, [SFLO-1007], 680, M1 | Active | DCE, INFO, MMVM, 172.22.108.57 is
configured as sFlow collector.
device (config) # sflow collector 10.1.15.2 6343 use-vrf default-vrf
2016/03/18-05:07:40, [SFLO-1007], 681, M1 | Active | DCE, INFO, MMVM, 10.1.15.2 is
configured as sFlow collector.
device(config) # vrf red vrf
device (config-vrf-red vrf) # address-family ipv4 unicast
device(vrf-red vrf-ipv4-unicast)# exit
device(config-vrf-red vrf)# exit
device(config)# sflow collector 100.1.1.2 6343 use-vrf red vrf
2016/03/18-05:08:41, [SFLO-1007], 682, M1 | Active | DCE, INFO, MMVM, 100.1.1.2 is
configured as sFlow collector.
device(config) # do show sflow
sFlow services are:
                                          disabled
sFlow null0 sampling:
                                          disabled
Global default sampling rate:
                                          2048 pkts
Global default counter polling interval: 20 secs
Collector server address
                                                Vrf-Name
                                                             Sflow datagrams sent
                       -----
```

default-vrf

0

10.1.15.2:6343

100.1.1.2:6343 red\_vrf 0 172.22.108.57:6343 mgmt-vrf 0 ACL based samples collected (permit): 0 ACL based samples collected (deny): 0 VxLAN Visibility samples collected: 0 device(config) # do show run sflow sflow collector 10.1.15.2 6343 use-vrf default-vrf sflow collector 100.1.1.2 6343 use-vrf red\_vrf sflow collector 172.22.108.57 6343 use-vrf mgmt-vrf device(config)# device(config)# no sflow collector 172.22.108.57 2015/12/02-03:09:26, [SFLO-1007], 77, M1 | Active | DCE, INFO, Device, 172.22.108.57 is unconfigured as sFlow collector. device(config)# no sflow collector 10.1.15.2 6343 use-vrf default-vrf 2015/12/02-03:09:26, [SFLO-1007], 77, M1 | Active | DCE, INFO, Device, 10.1.15.2 is unconfigured as sFlow collector. device(config)# no sflow collector 100.1.1.2 6343 use-vrf red vrf 2015/12/02-03:09:26, [SFLO-1007], 77, M1 | Active | DCE, INFO, Device, 100.1.1.2 is unconfigured as sFlow collector.

### Interface configuration

device(config)# sflow source-interface eth 1/15
2015/12/02-03:01:12, [SFLO-1018], 76, M1 | Active | DCE, INFO, Device, sFlow SourceIP Interface is
changed to ethernet 1/15 (Eth1.15).
device(config)# no sflow source-interface
2015/12/02-03:28:50, [SFLO-1018], 91, M1 | Active | DCE, INFO, Device, sFlow SourceIP

Interface is changed to None (null) (None).
device(conf-if-eth-1/14)# sflow en

2015/12/02-02:49:13, [SFLO-1002], 73, M1 | Active | DCE, INFO, Device, sFlow is enabled for port Ethernet 1/14.

device(conf-if-eth-1/14)# no sflow enable
2015/12/02-03:28:09, [SFLO-1002], 90, M1 | Active | DCE, INFO, Device, sFlow is
disabled for port Ethernet 1/14.

device(conf-if-eth-1/14)# sflow sample-rate 8192

2015/12/02-03:13:26, [SFLO-1005], 86, M1 | Active | DCE, INFO, Device, sFlow sampling rate on port Ethernet 1/14 is changed to 8192.

device(conf-if-eth-1/14)# no sflow sample-rate

2015/12/02-03:26:39, [SFLO-1005], 88, M1 | Active | DCE, INFO, Device, sFlow sampling rate on port Ethernet 1/14 is changed to 4096.

device(conf-if-eth-1/14)# sflow polling-interval 40

2015/12/02-03:13:40, [SFLO-1006], 87, M1 | Active | DCE, INFO, Device, sFlow polling interval on port Ethernet 1/14 is changed to 40.

device(conf-if-eth-1/14)# no sflow polling-interval

2015/12/02-03:26:47, [SFLO-1006], 89, M1 | Active | DCE, INFO, Device, sFlow polling interval on port Ethernet 1/14 is changed to 30

# **Offline diagnostics**

| • | Offline diagnostics                           | 67 |
|---|-----------------------------------------------|----|
| • | Executing offline diagnostics test on 9845 LC | 67 |
| • | Executing offline diagnostics test on 9850 MM | 68 |

# **Offline diagnostics**

Offline diagnostics is supported on Line Card (LC) and Switch Fabric Element.

To run the offline tests on LC, system must be partitioned with the new model as described in the SLX OS installation page. This requires images to be present on the target, to get access to the partition containing the mini-nidiag binary and the components of nidiag that are required for executing the mini-nidiag. To run the offline testing of FE using the bcm.user provided TR tests, the nidiag executed tests are mapped to the TR tests made available by Broadcom SDK.

On MM (Switch Fabric Element), following are the tests supported:

- TR 5 MBIST Test (HW Test of memories)
- TR 131 DFE Snake Test (with looped back configuration)

On LC (Integrated TM & PP), following are the tests supported:

- TR 8 Memory Flip/Flop Test
- TR 140 DDR BIST (Two data set patterns)

# Executing offline diagnostics test on 9845 LC

Perform the following steps to run the offline diagnostics tests on 9845 LC.

#### NOTE

In this example, the offline diagnostics test is run on line card Ic3 of 9845.

1. Issue the offlinediagon command on the MM to transition the specific line card to run offline diagnostics tests.

device# offlinediagon lc3

2. On 9850 MM, issue the slotshow command to view the slot status.

device# slotshow

3. Issue the rconsole command to connect to the line card for which you require to perform offline diagnostics tests from MM.

```
device# rconsole.sh 3
```

#### NOTE

This command connects to the line card L3.

4. Login to the session using the standard root credentials.

5. Issue the offlinediag command to execute the test on the line card.

device# offlinediag

- 6. Press Ctrl-\ q sequence to disconnect from the line card for returning to main mm console.
- 7. Issue the **slotshow** command to view the slots available.

device# slotshow

8. Issue the offlinediagoff command to restart the line card to normal application state.

device# offlinediagoff lc3

9. Issue the offlinediagget Ic3 to get the offline diagnostics results from the linecard to the mm folder.

device# offlinediagget lc3

10. Issue the offlinediagstatus to check the status of the offline diagnostics for the line card.

device# offlinediagstatus lc3

11. Issue the offlinediagshowlog command to view the logs of the test results for the linecard.

device# offlinediagshowlog lc3

## Executing offline diagnostics test on 9850 MM

Perform the following steps to run the offline diagnostics tests on 9850 MM.

#### NOTE

In this example, the offline diagnostics test is run on mm1.

1. Issue the **mmdiagon** command on the MM to transition the specific MM card to run the offline diagnostic tests. This would reset the mm and provide console to offline diagnostics test.

device# mmdiagon mm1

- 2. Login using standard root credentials
- 3. Issue the offlinediag command to execute the offline diagnostics test.

device# offlinediag

4. Issue the reboot command to restart the MM card to bring it back to the normal application mode.

device# reboot

5. Issue the offlinediagget command to get the logs of the offline diagnostics tests of MM performed.

device# offlinediagget mm1

6. Issue the offlinediagstatus command to display the summary of the test results.

device# offlinediagstatus mm1

7. Issue the offlinediagshowlog command to view the logs of the rest result.

device# offlinediagshowlog mm1